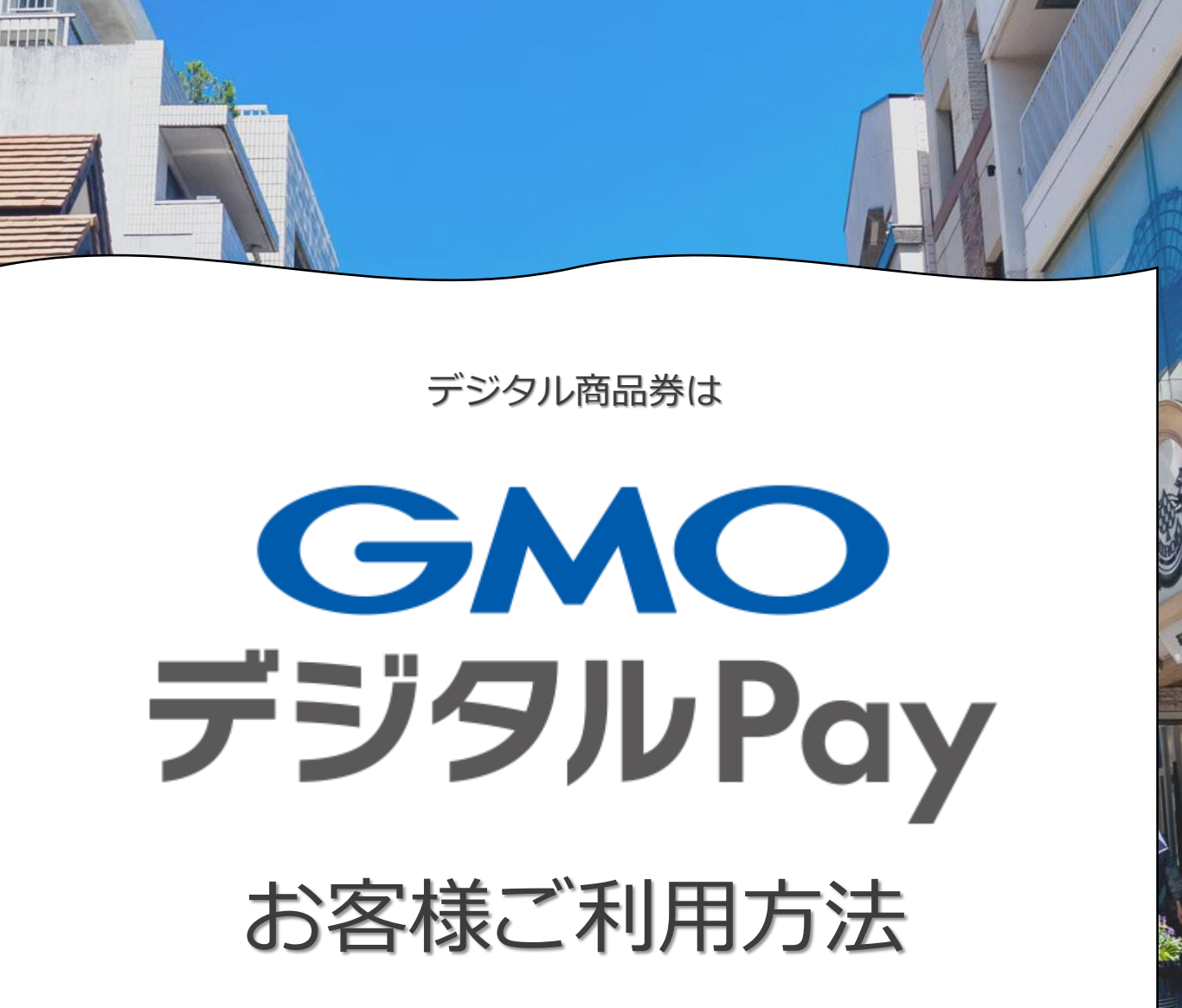

ED:

Ver.1.0

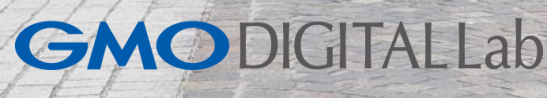

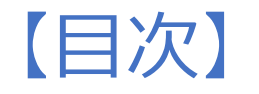

⑥ご利用履歴
⑦マイページ
⑧使えるお店を探す
⑨メニュー

⑩マイメニュー
 ⑪INFO お問い合わせ
 ⑫ログアウト
 ⑬よくある質問

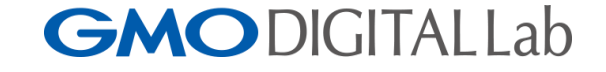

02

**GMO**デジタルPay

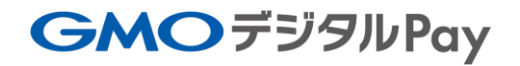

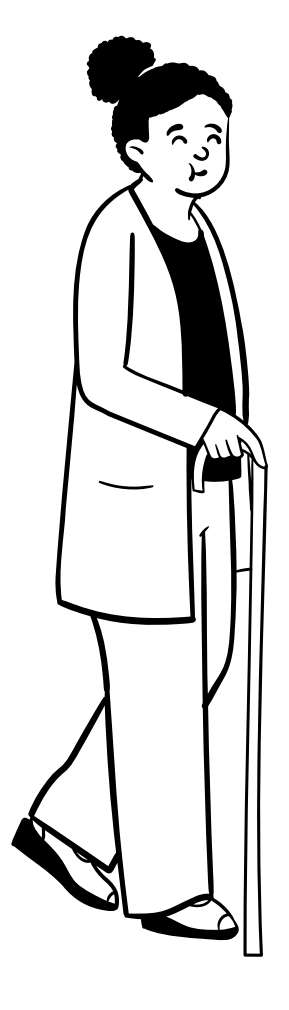

# ①【初回ログイン】

## **GMO**DIGITALLab

【初回ログイン】

①QRコードを読み取る

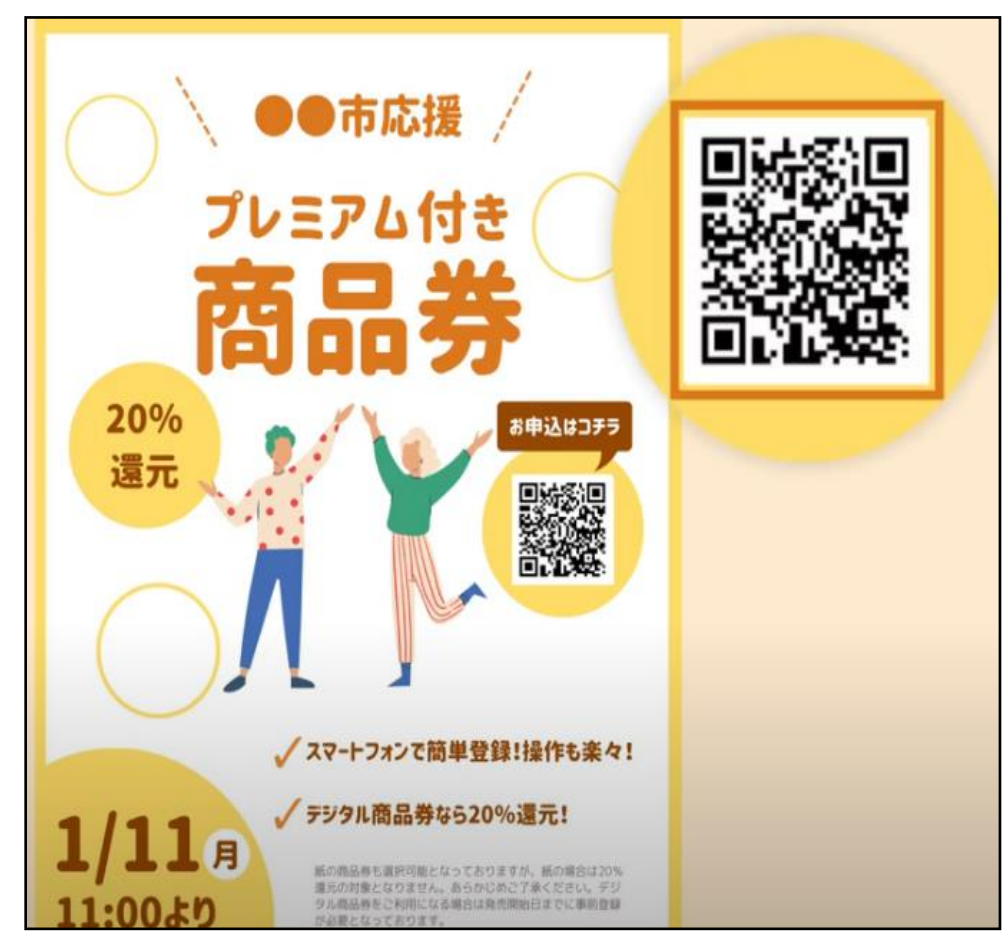

 $\equiv$ 2 ○○デジタル商品券 ログイン・会員登録 はこちら ○○デジタル商品券 使えるお店を探す ○○デジタル商品券とは ○○デジタル商品券です 利用規約 プライバシーポリシー 

②ログイン・会員登録を押す

#### ③新規会員登録を押す

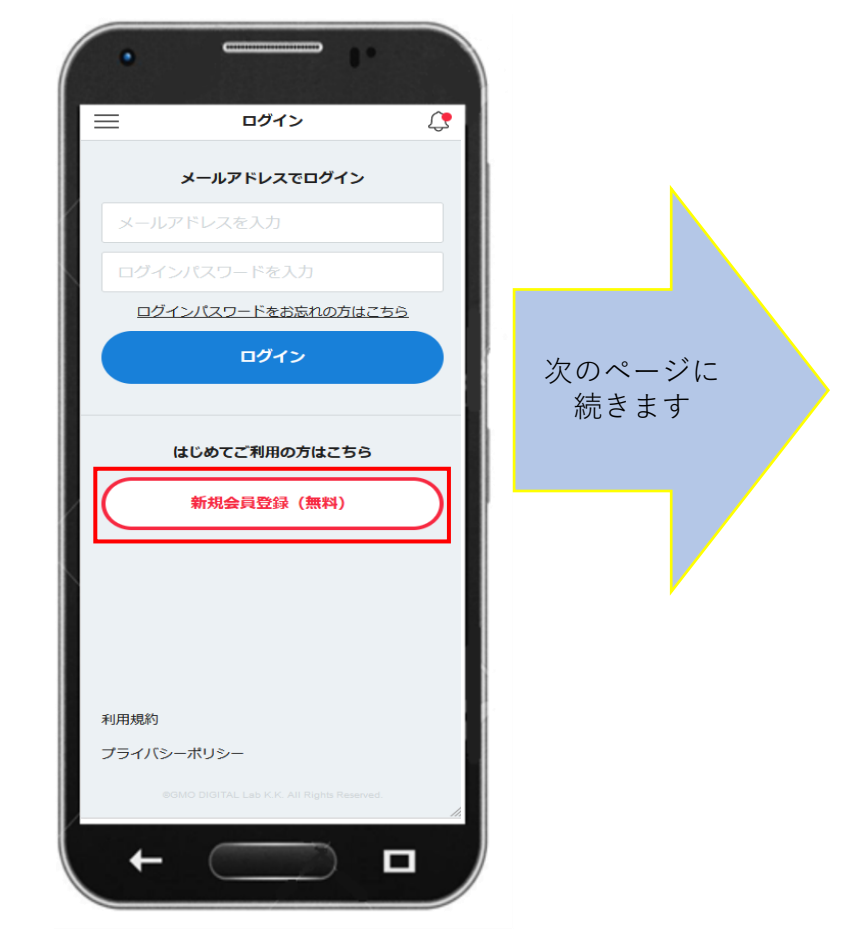

## **GMO**DIGITALLab

# 【初回ログイン】

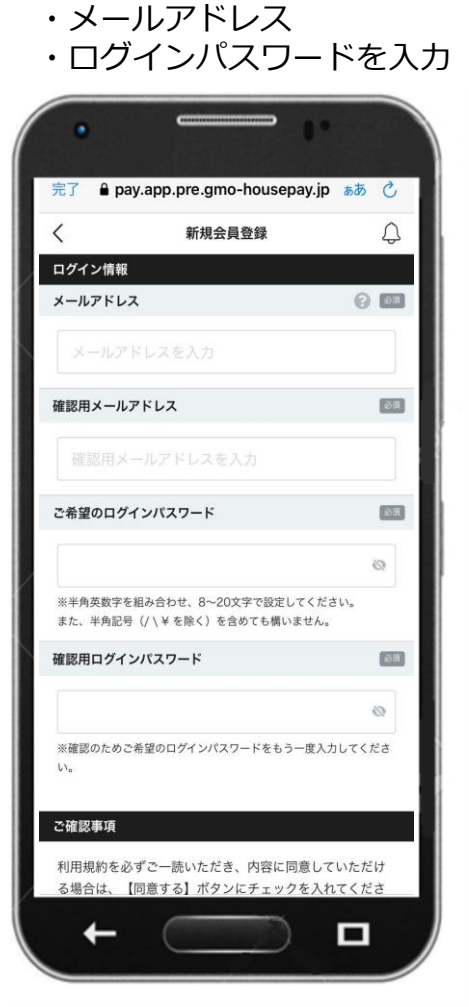

④ログイン時に必要な情報

#### ⑤メールアドレスに 送信された5桁のコードを入力後 「登録する」を押す

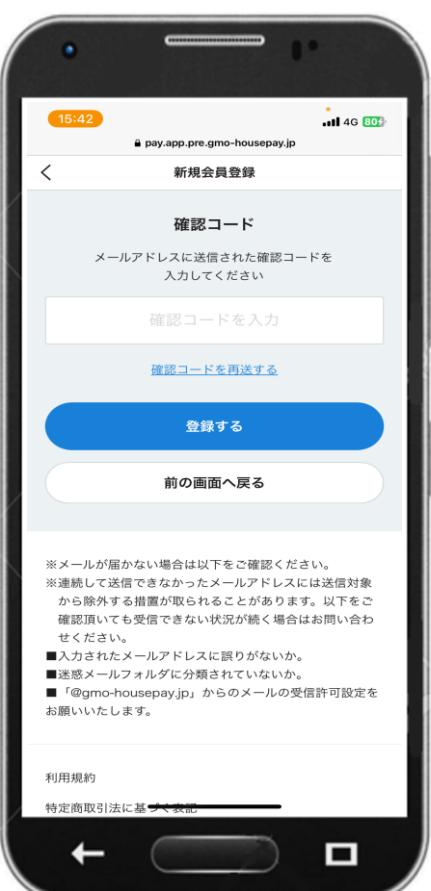

⑥お客様の情報を入力

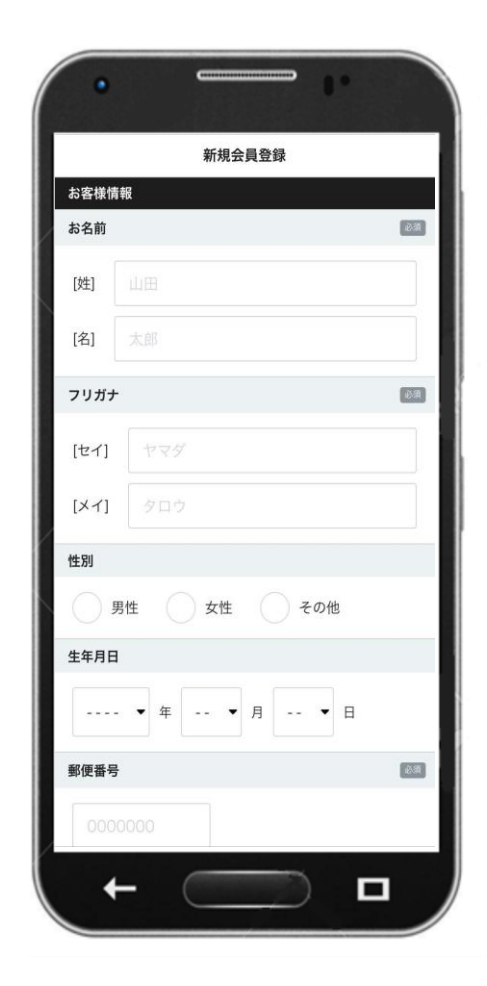

次のページに 続きます

# 【初回ログイン】

⑦お客様情報を入力後 「入力内容を確認する」を押す

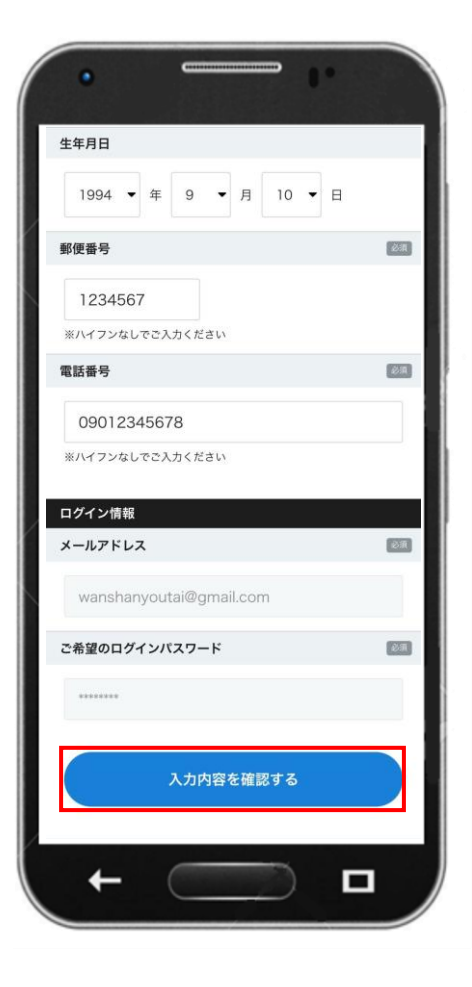

⑧会員登録の完了

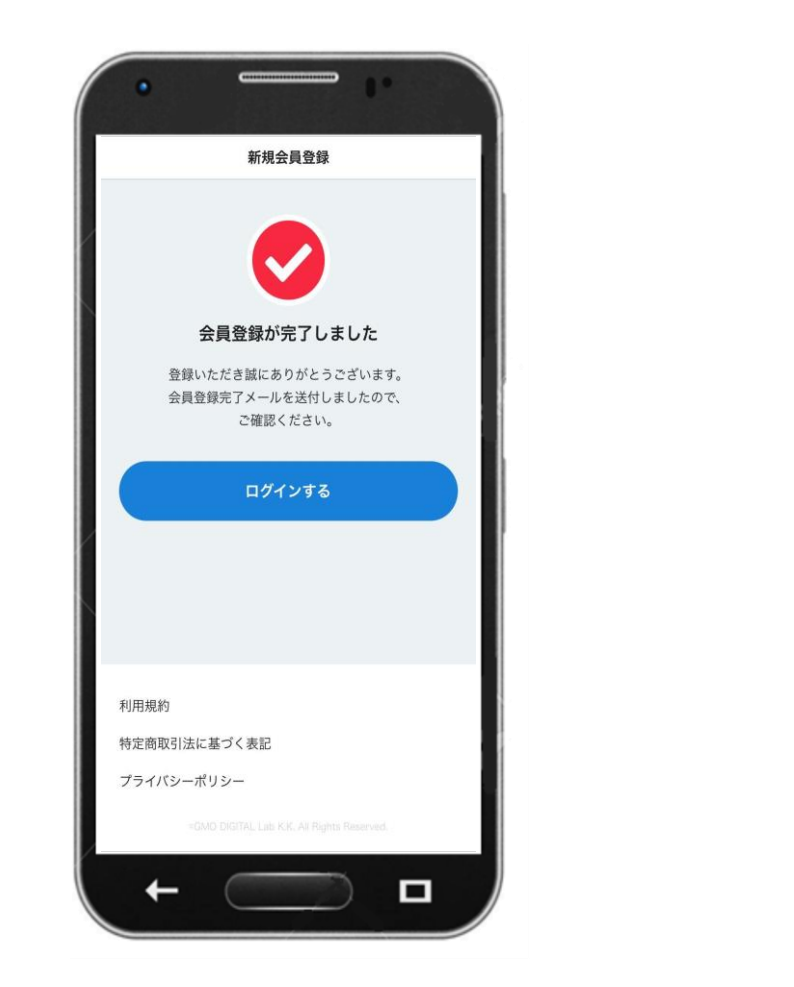

次のページに 続きます

## **GMO**DIGITALLab

【初回ログイン】

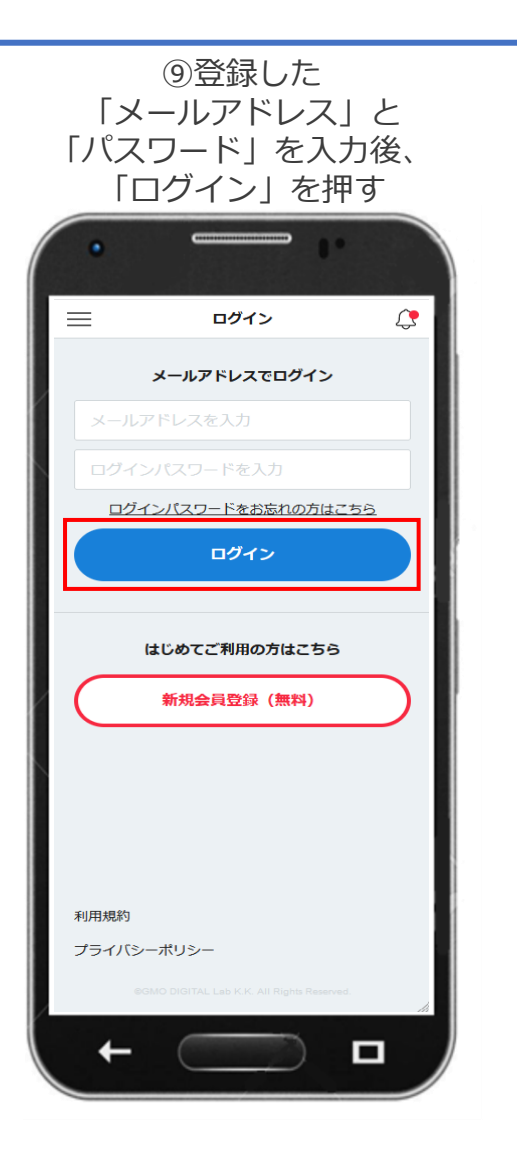

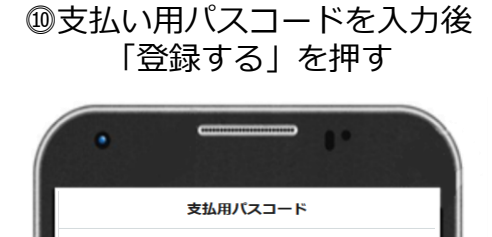

ハウスPayでのお支払い時に入力する

支払用バスコードを登録します。

登録する

パスコードは、 購入時や支払時に使用します。

連番や同番での登録はできません。 お忘れにならないよう、 ご自身で大切に保管してください。

#### ⑪パスコードの登録完了画面を表示 「確認しました」を押す

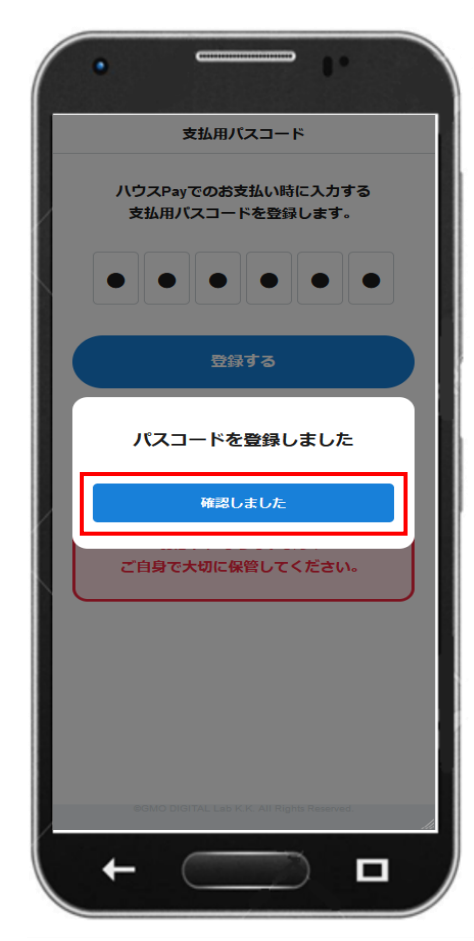

#### パスコードの登録完了後、 ログインが可能になります。

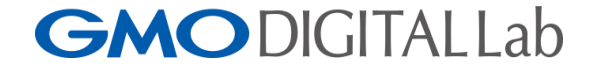

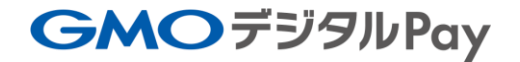

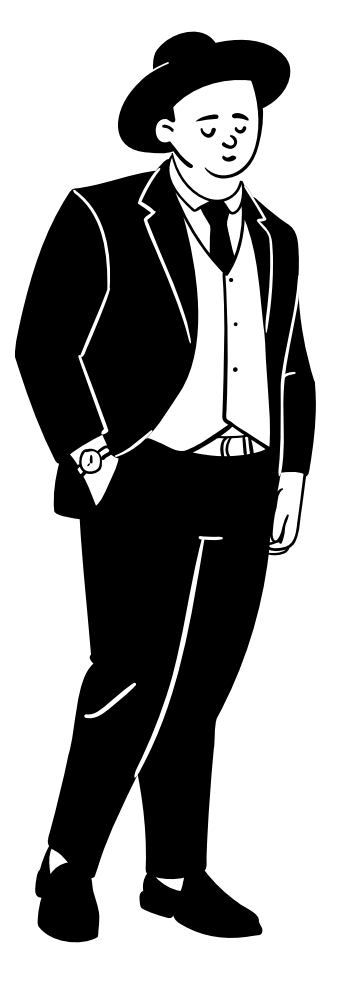

② 【メイン画面】

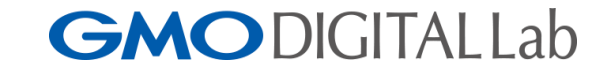

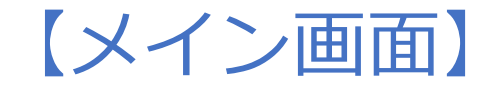

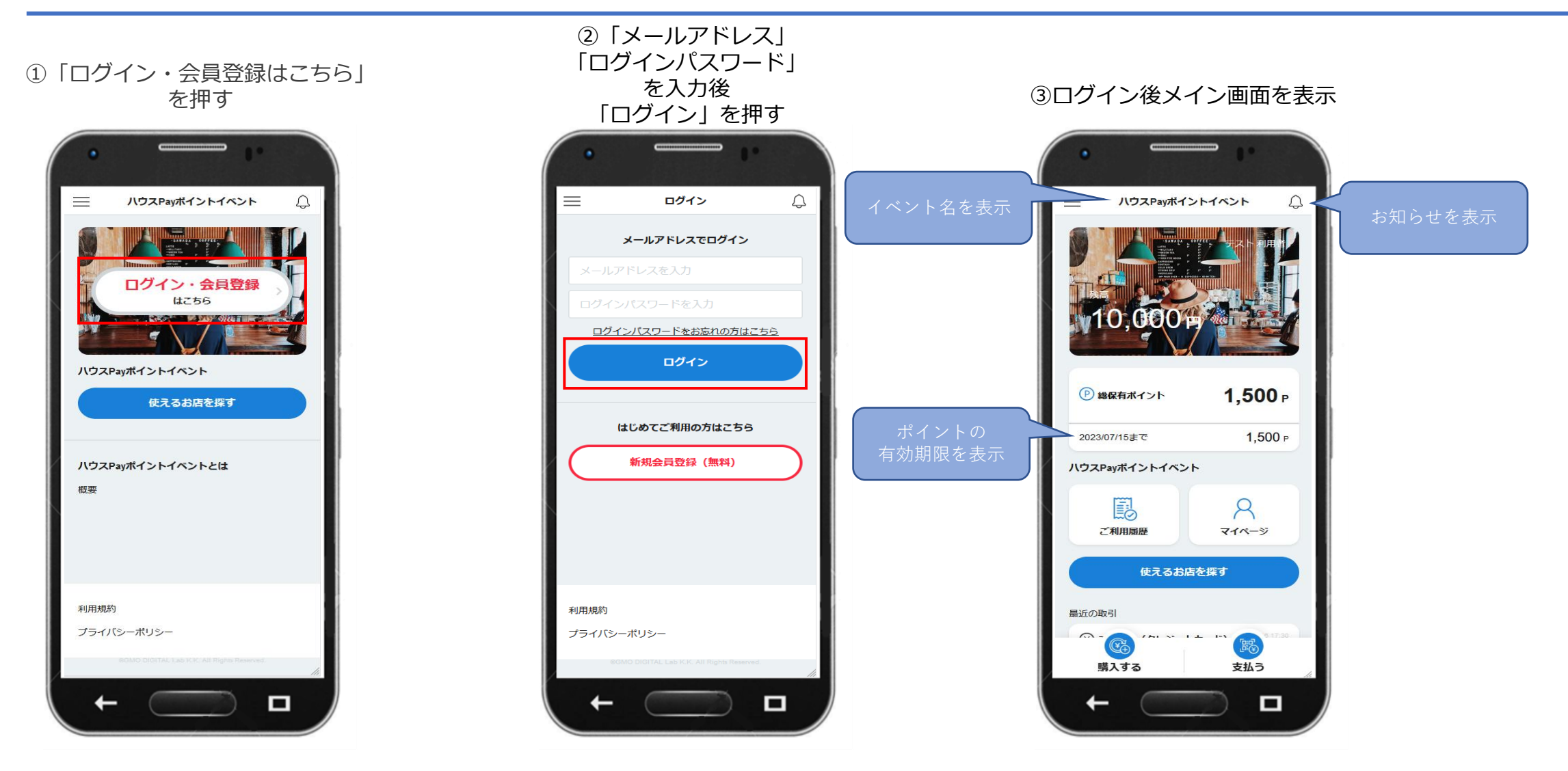

**GMO**DIGITALLab

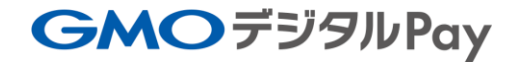

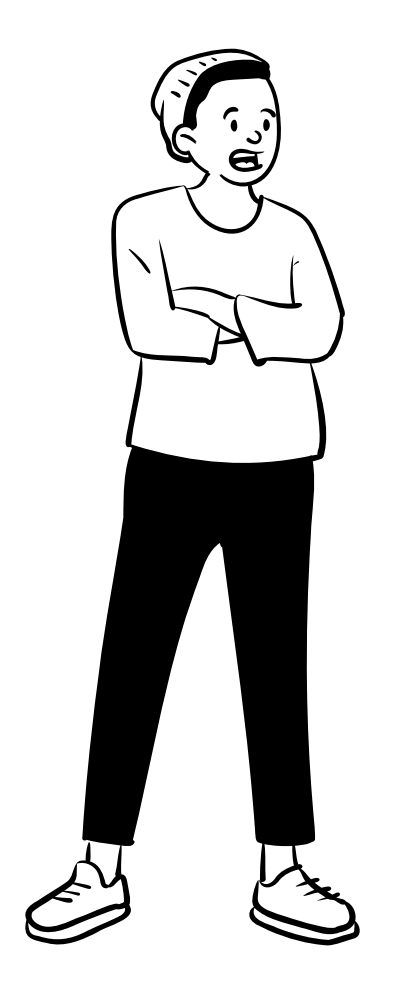

③ 【チャージ方法】

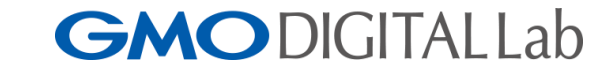

【チャージ方法】

**GMO**DIGITALLab

③「チャージ方法を選択」 を押し、購入方法を選択

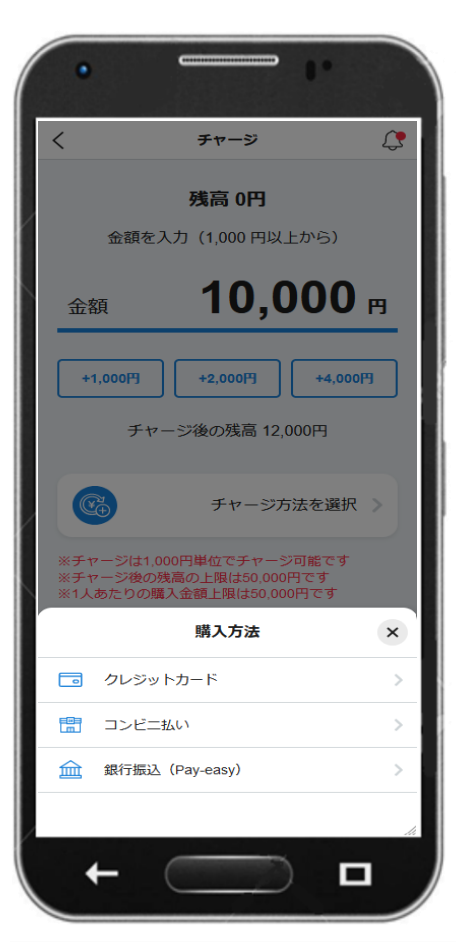

②金額欄の下部に表示されている、
 「+1,000円」「+2,000円」などの
 ボタンを押し、購入希望額を入力

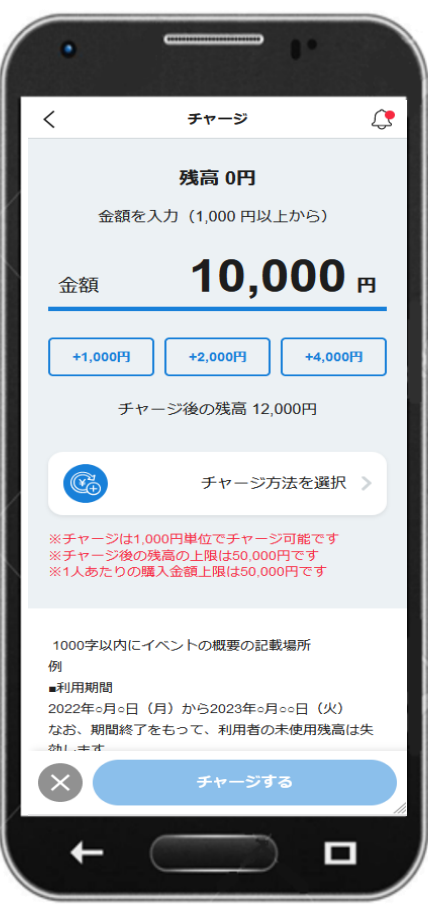

#### ①「購入する」を押す

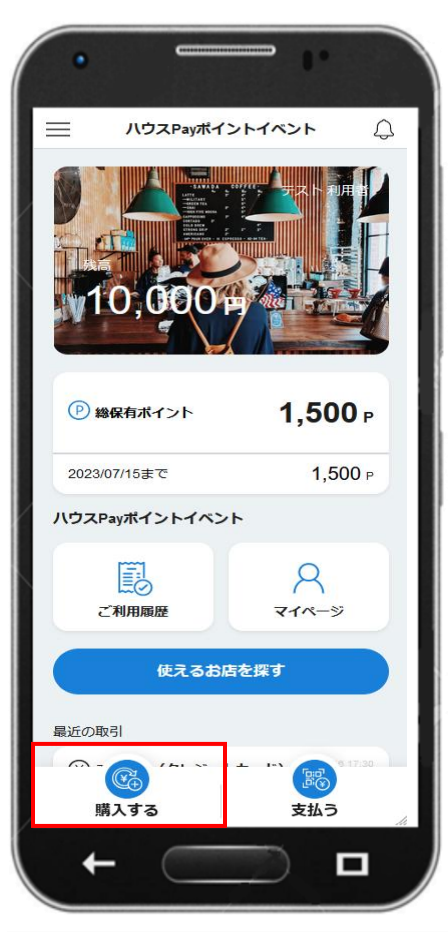

11

次のページに 続きます

【チャージ方法】

 ・クレジットカードを選択し 情報を登録後
 「このカードを使用する」を押す

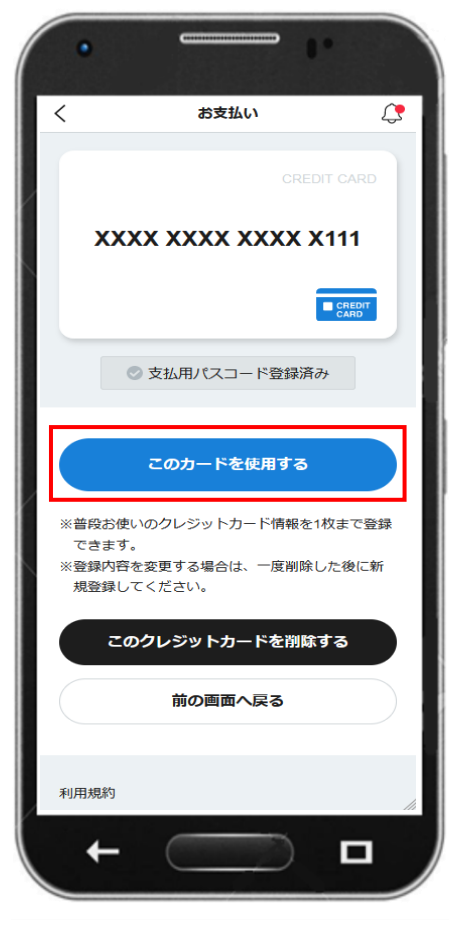

・コンビニ払いを選択

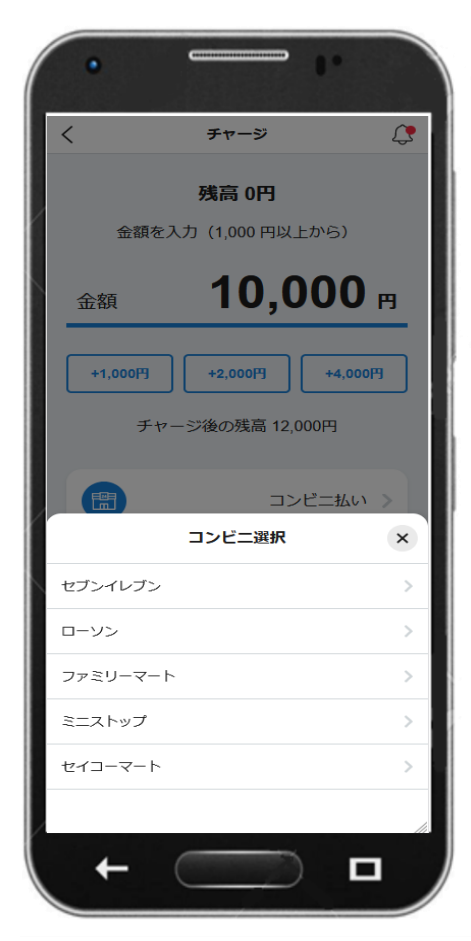

・銀行振込を選択

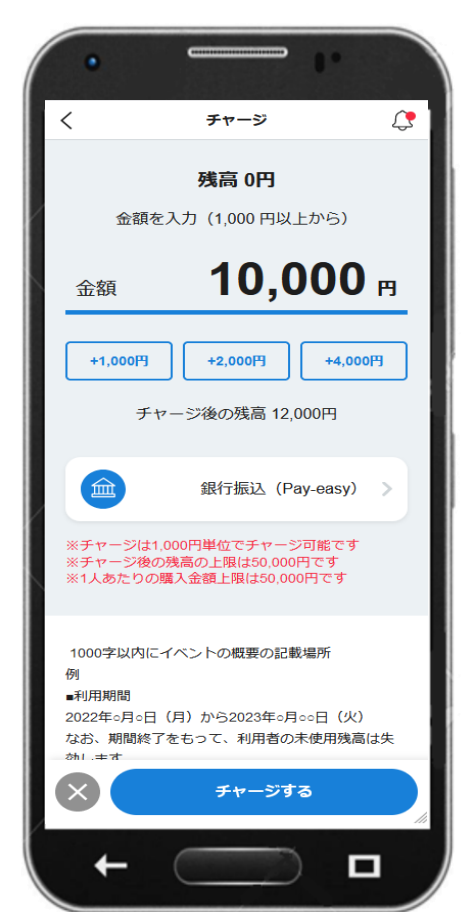

次のページに 続きます

GMOデジタルPay

【チャージ方法】

#### ④支払用パスコードを入力後 「支払う」を押す

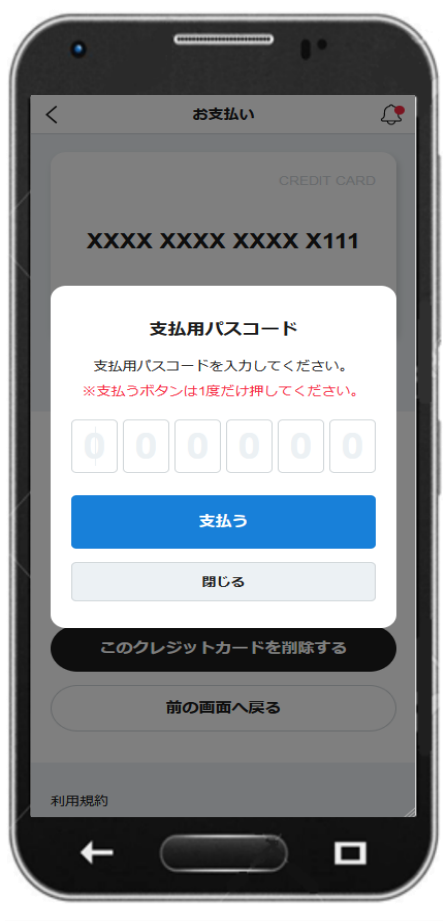

#### ⑤お支払い完了画面を表示

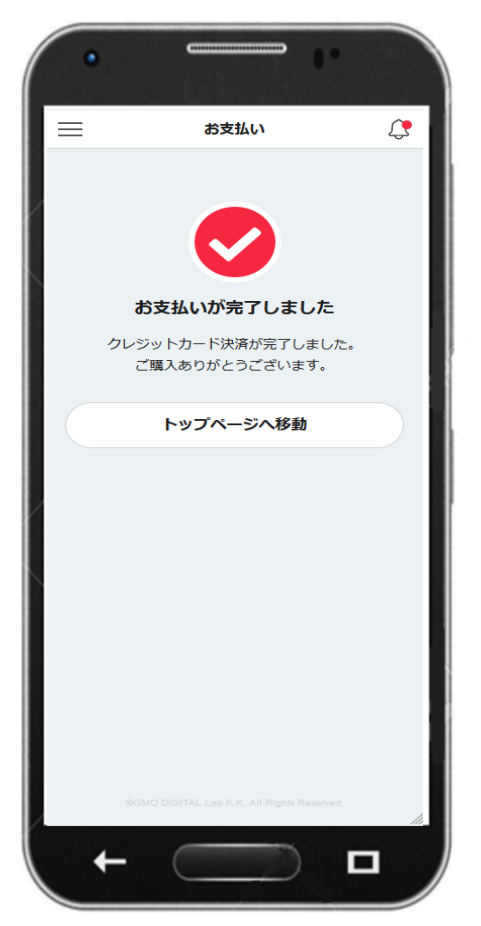

#### ⑥赤枠内にて入金の確認

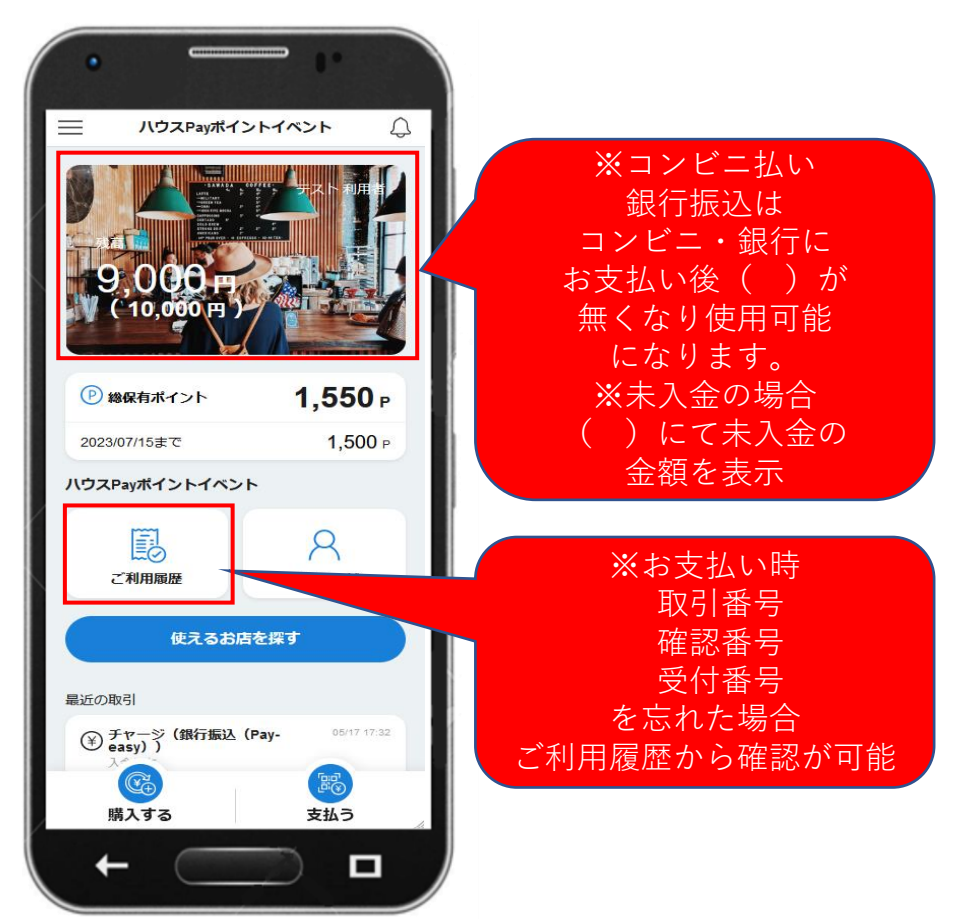

### **GMO**DIGITALLab

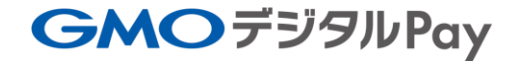

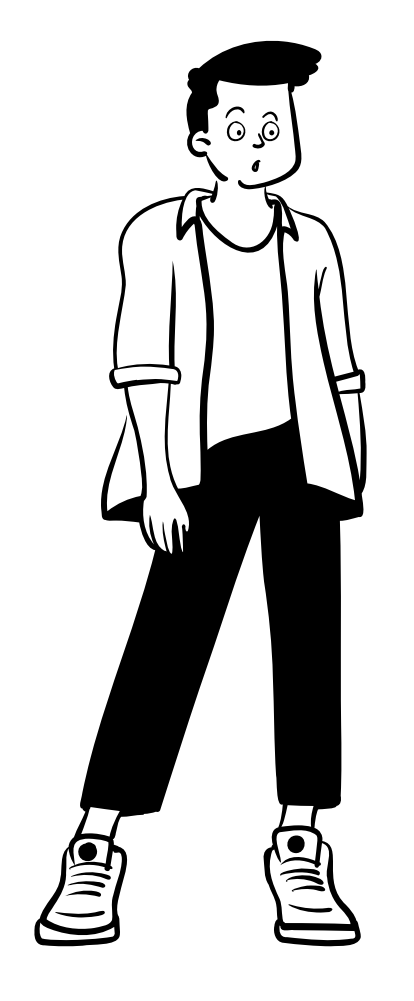

# ④【支払い方法】 ポイントを使用しない場合

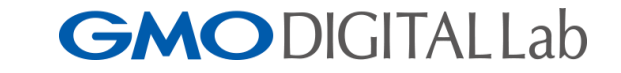

## 【支払い方法】ポイントを使用しない場合

#### ①「支払う」を押す

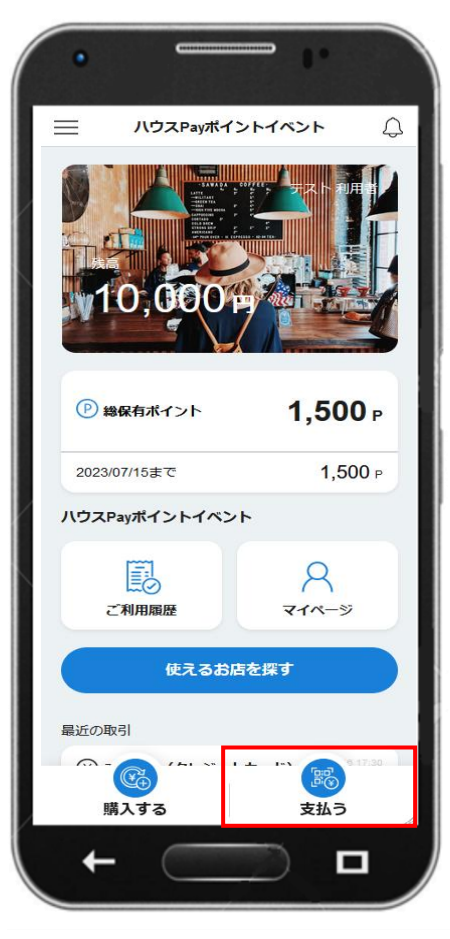

#### ②「QR読み取り」を押す

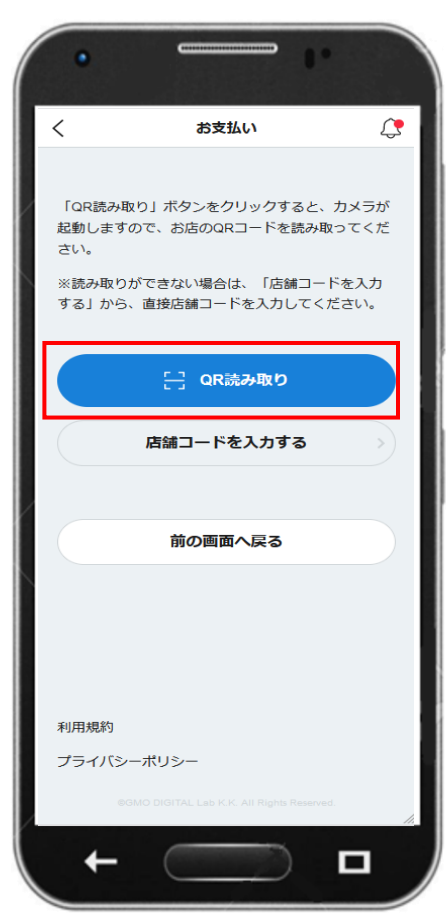

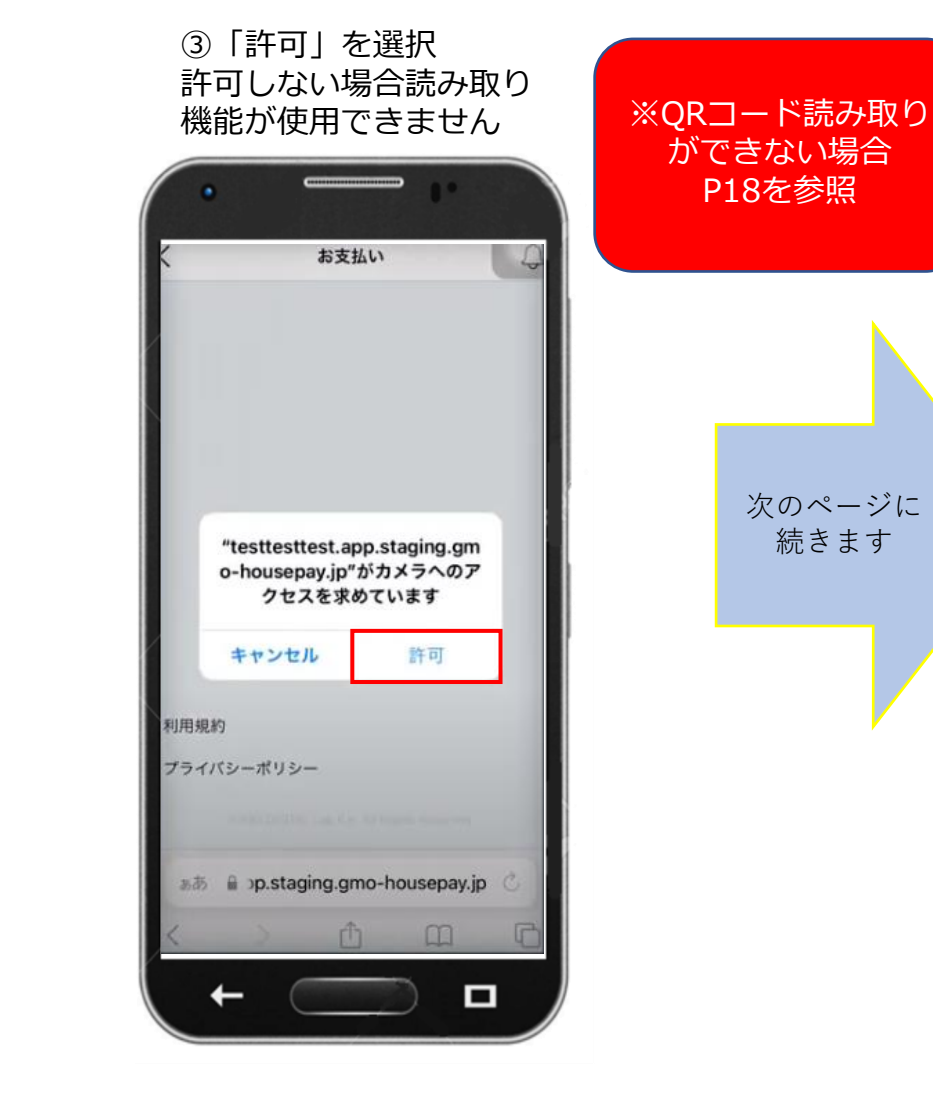

## **GMO**DIGITALLab

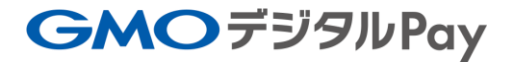

## 【支払い方法】ポイントを使用しない場合

#### ④店頭のQRコードを読み取り

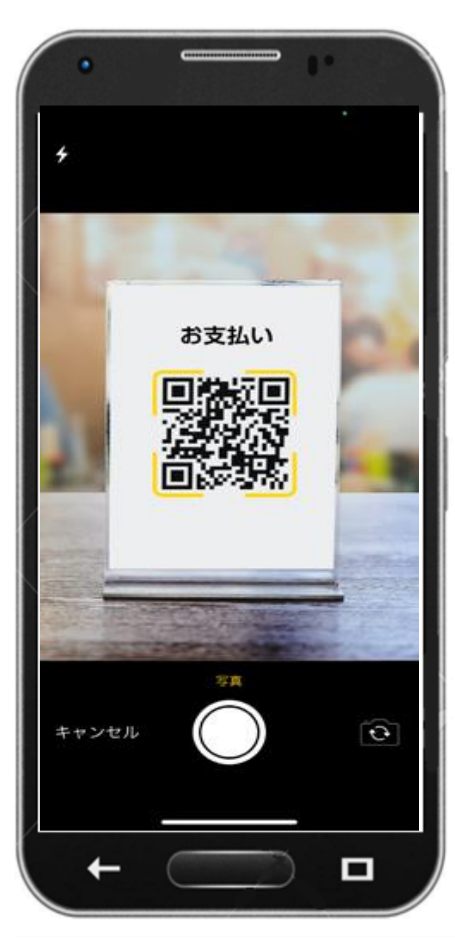

#### ⑤店舗支払い画面を表示

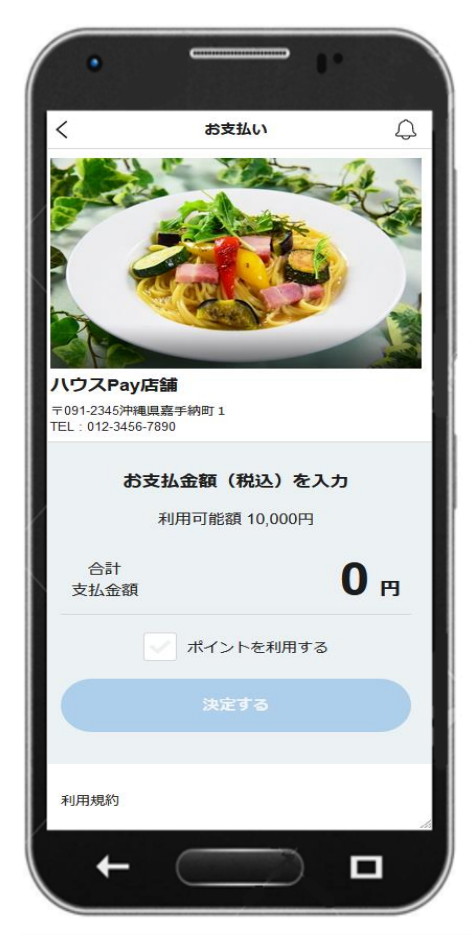

#### ⑥合計支払金額に金額を入力後 「決定する」を押す

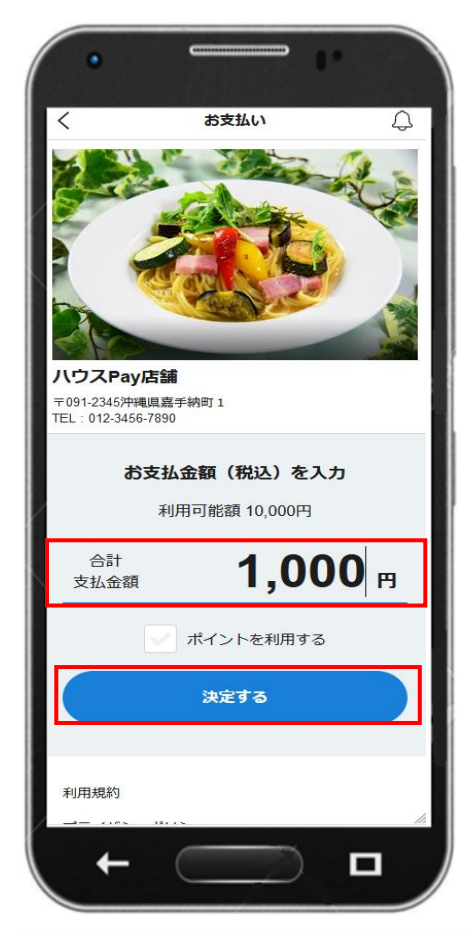

次のページに 続きます

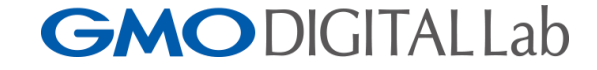

## 【支払い方法】ポイントを使用しない場合

**GMO**DIGITAL Lab

#### ⑦支払金額の確認画面を表示

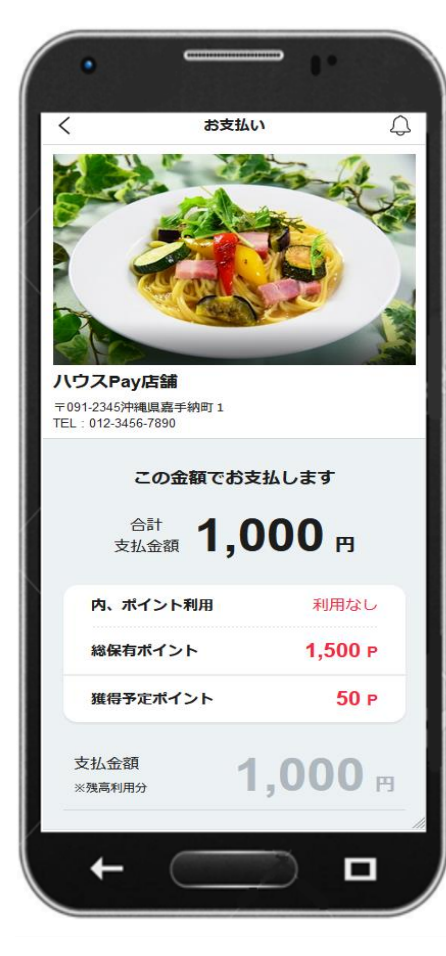

#### ⑧支払金額の確認画面下の 「お支払いをする」を押す

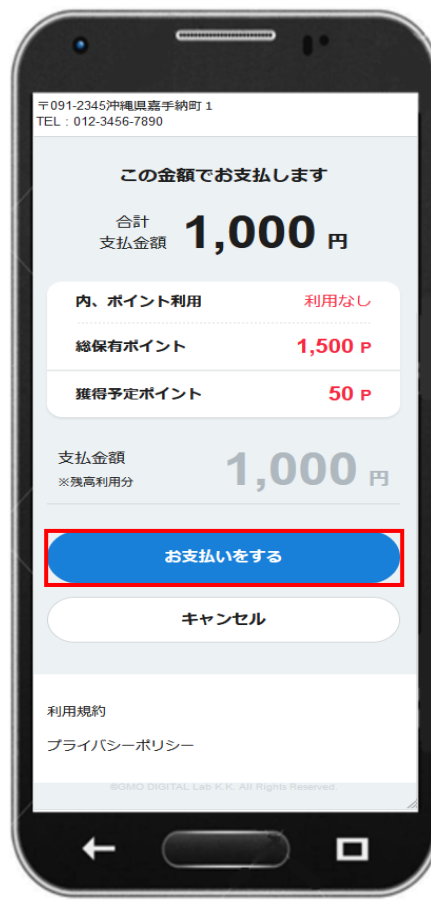

## ⑨支払用パスワードの入力後 「支払う」を押す

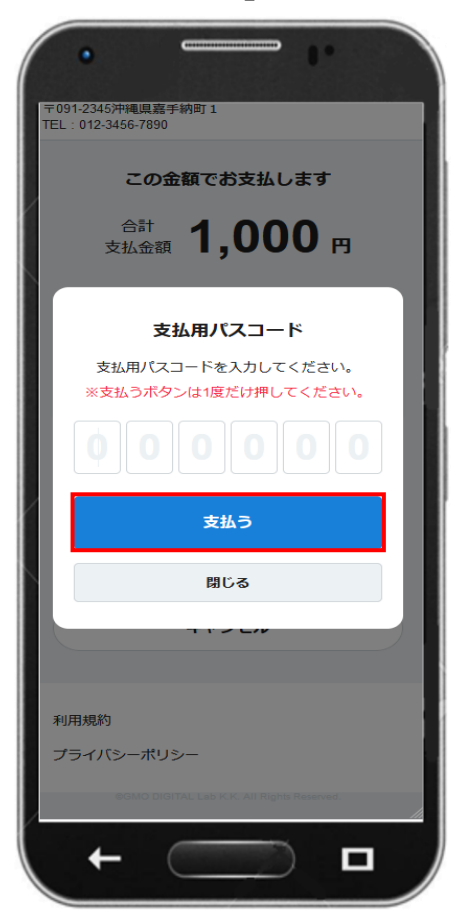

次のページに 続きます

## 【支払い方法】ポイントを使用しない場合

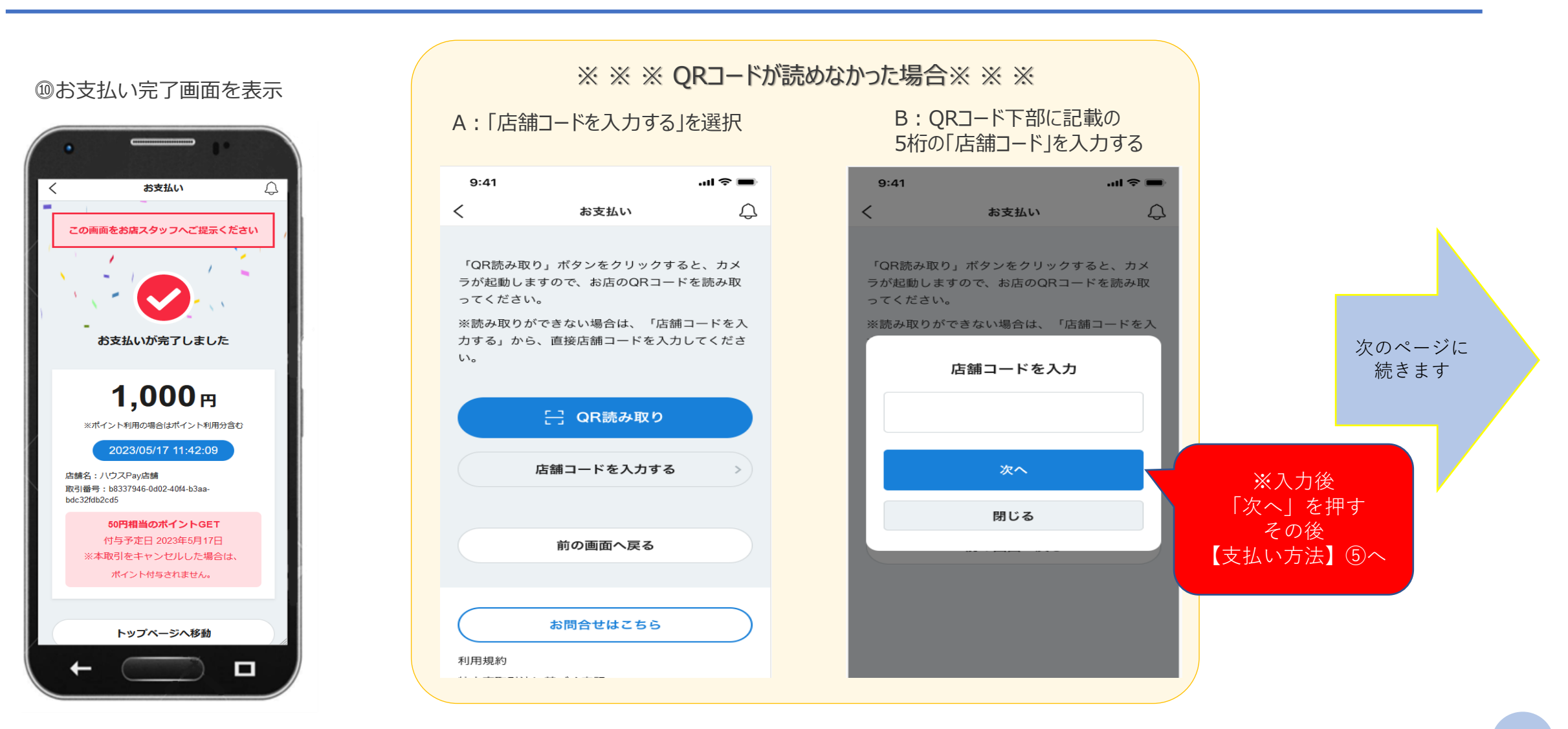

## **GMO**DIGITALLab

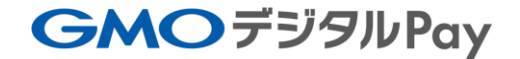

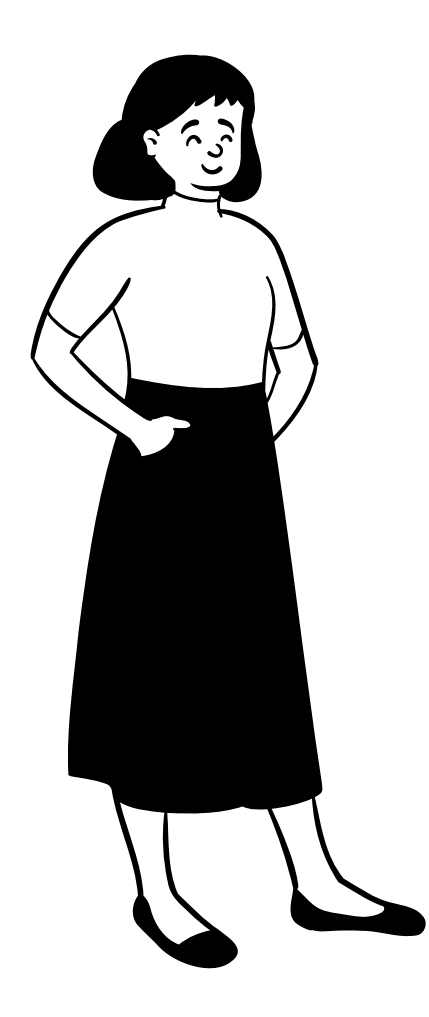

⑤(支払い方法)ポイントを使用する場合

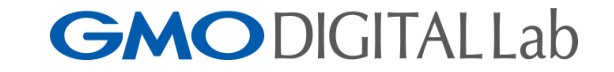

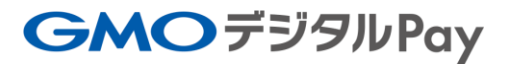

## 【支払い方法】ポイントを使用する場合

#### ①「支払う」を押す

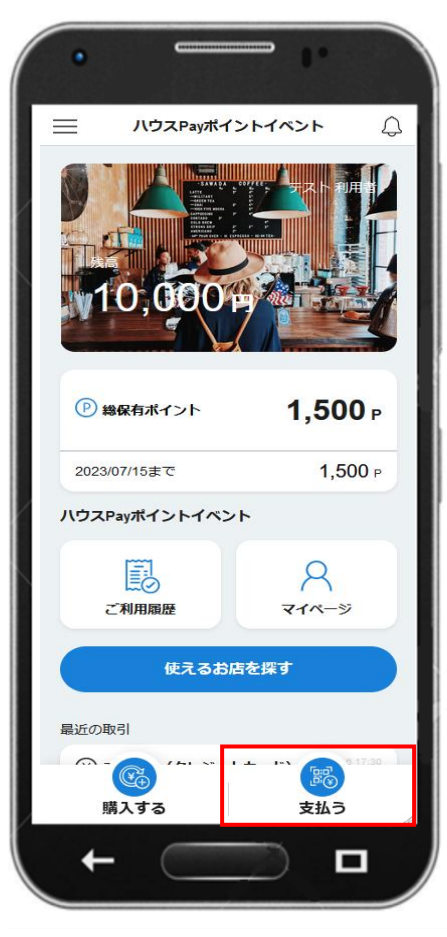

#### ②「QR読み取り」を押す

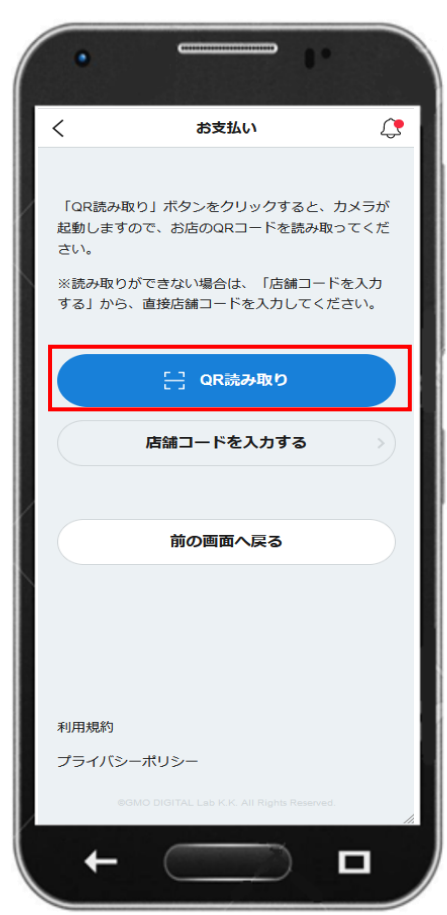

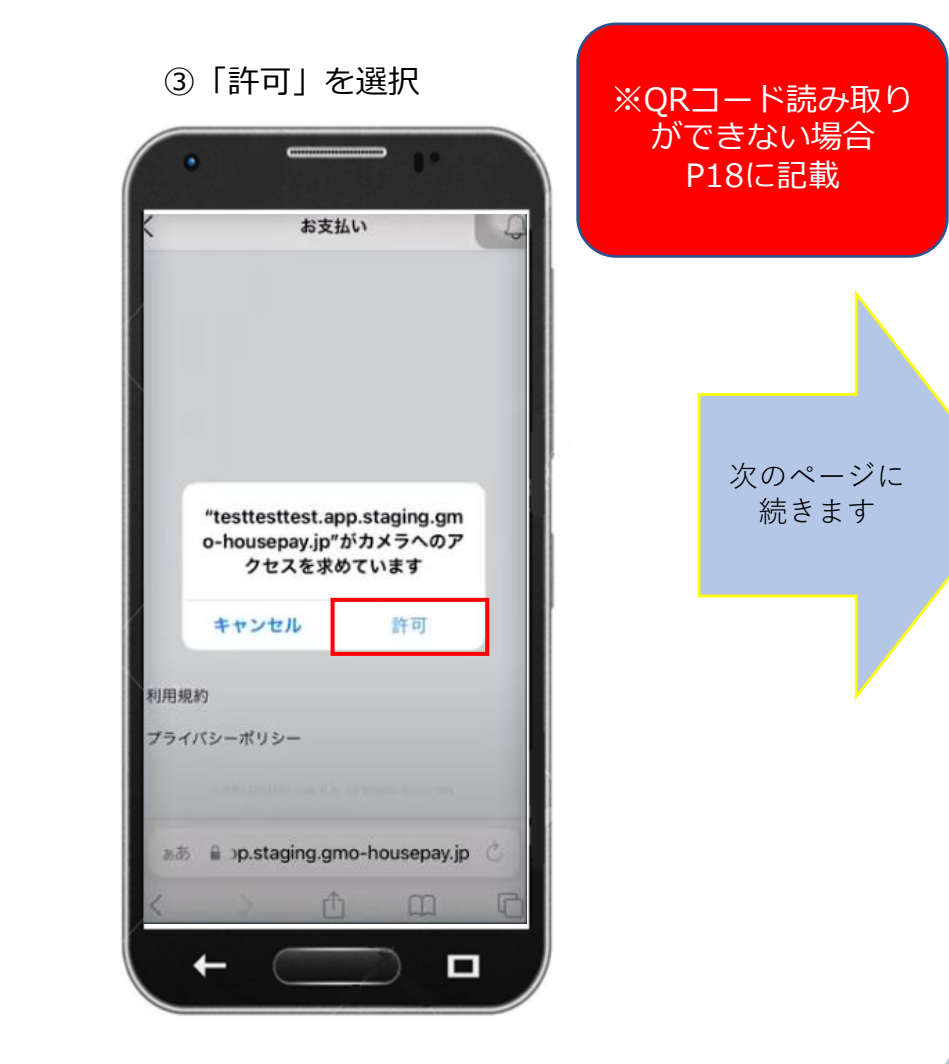

## **GMO**DIGITALLab

## 【支払い方法】ポイントを使用する場合

#### ④店頭のQRコードを読み取り

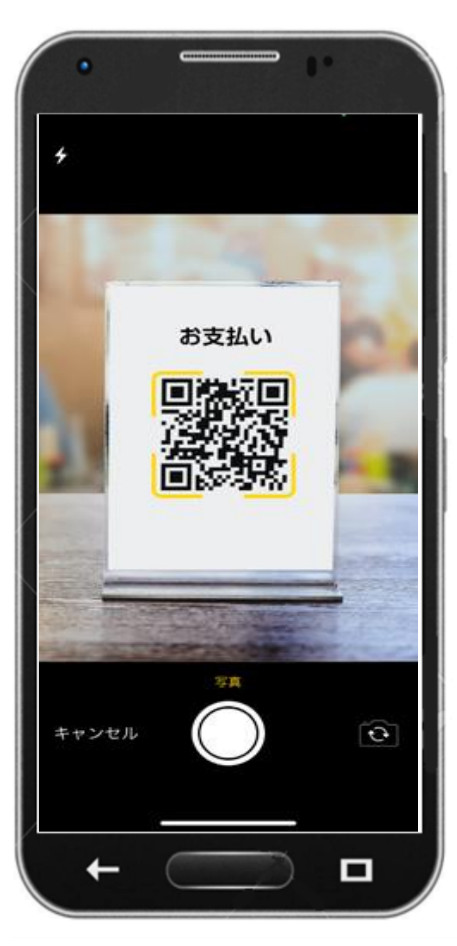

⑤店舗支払い画面に移行

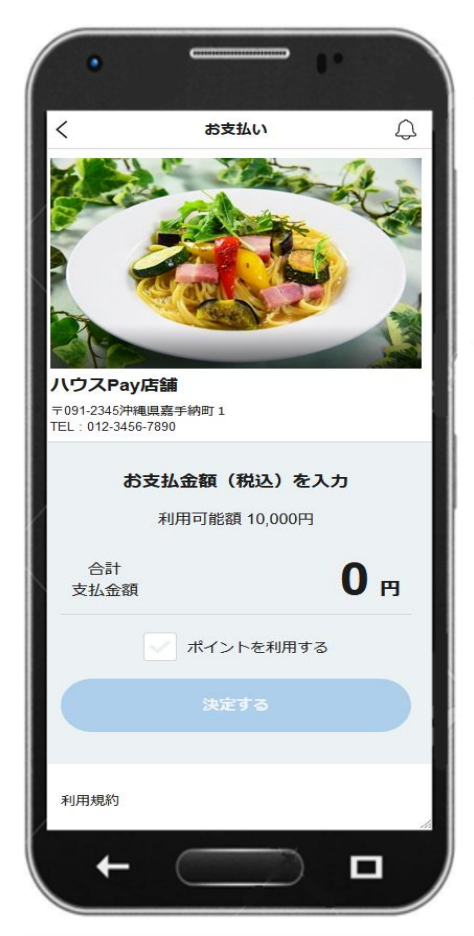

⑥合計支払金額に金額を入力 ポイントを使用する場合は 「ポイントを使用する」 のレ点を押す

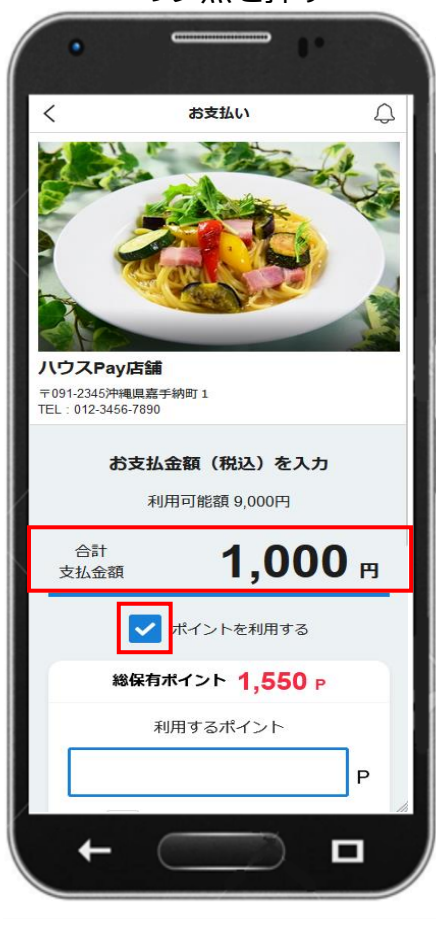

次のページに 続きます

GMODIGITALLab

## 【支払い方法】ポイントを使用する場合

#### ⑦ポイントをすべて利用する場合 はレ点にチェックする

|                 |                                                                                               | 7.5#           | •  |   |  |  |  |  |  |
|-----------------|-----------------------------------------------------------------------------------------------|----------------|----|---|--|--|--|--|--|
| ∓09<br>TEL      | 1-2345沖縄嶋<br>: 012-3456-7                                                                     | 具嘉手納町 1<br>890 |    |   |  |  |  |  |  |
| お支払金額(税込)を入力    |                                                                                               |                |    |   |  |  |  |  |  |
| 3               | 合計<br>支払金額                                                                                    | 1,00           | )0 | 円 |  |  |  |  |  |
| ✓ ポイントを利用する     |                                                                                               |                |    |   |  |  |  |  |  |
| 総保有ポイント 1,550 P |                                                                                               |                |    |   |  |  |  |  |  |
|                 |                                                                                               | 利用するポイント       |    |   |  |  |  |  |  |
| 1               |                                                                                               | 1,000          |    | Ρ |  |  |  |  |  |
|                 | ~                                                                                             | ポイントをすべて利用す    | する |   |  |  |  |  |  |
| ž               | 支払金額<br>< 83</83</83</83</83</83</83</83</83</8</td <td></td> <td>0</td> <td>P</td> <td></td> |                | 0  | P |  |  |  |  |  |
|                 |                                                                                               | 決定する           |    |   |  |  |  |  |  |
|                 | ←                                                                                             |                | F  | 1 |  |  |  |  |  |

合計支払金額に対し 任意のポイントを利用する 場合は赤枠内に数字記入

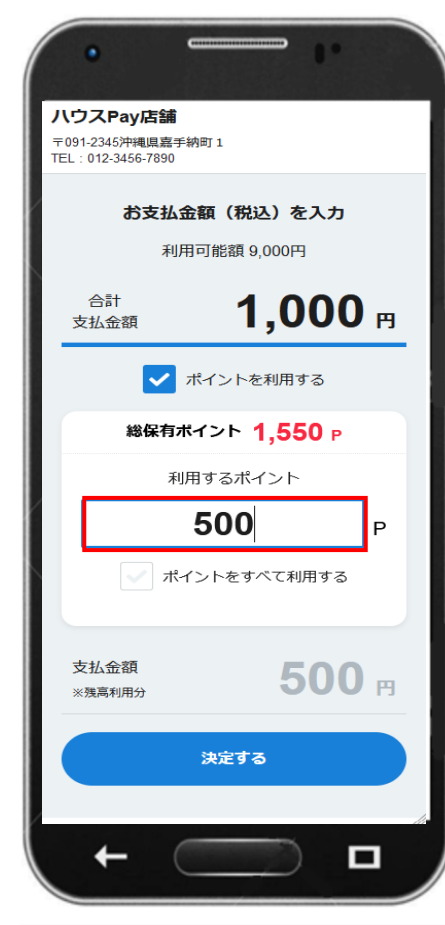

⑧合計支払金額から 利用するポイントを引いた 金額を支払金額に表示

|                                     | •                                         |                           |           |    |    |  |  |  |
|-------------------------------------|-------------------------------------------|---------------------------|-----------|----|----|--|--|--|
| ハウ<br>〒091<br>TEL:                  | <b>ノスPay店</b><br>1-2345沖縄県<br>012-3456-78 | <b>舗</b><br>【嘉手納町1<br>390 |           |    |    |  |  |  |
| <b>お支払金額(税込)を入力</b><br>利用可能額 9,000円 |                                           |                           |           |    |    |  |  |  |
| 支                                   | 合計<br>刻法金額                                |                           | 1,0       | 00 | PJ |  |  |  |
| ✓ ポイントを利用する                         |                                           |                           |           |    |    |  |  |  |
| 総保有ポイント 1,550 P                     |                                           |                           |           |    |    |  |  |  |
|                                     |                                           | 利用するフ                     | ポイント      |    |    |  |  |  |
|                                     |                                           | 500                       | D         |    | Р  |  |  |  |
|                                     |                                           | ポイントを                     | すべて利用     | する |    |  |  |  |
| 支<br>※                              | を払金額<br>残高利用分                             |                           | 5         | 00 | Ħ  |  |  |  |
|                                     |                                           | 決定了                       | する        |    |    |  |  |  |
|                                     | ←                                         | $\subset$                 | $\supset$ | C  | ]  |  |  |  |

次のページに 続きます

## **GMO**DIGITALLab

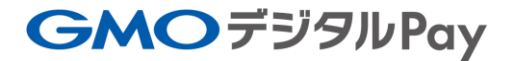

## 【支払い方法】ポイントを使用する場合

#### ⑨支払金額の確認画面下の 「お支払いをする」を押す

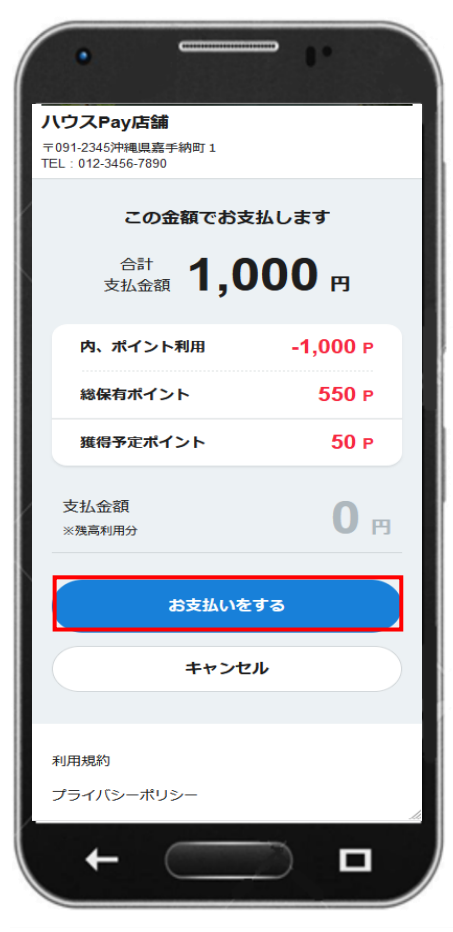

#### ⑧支払用パスワードの入力後 「支払う」を押す

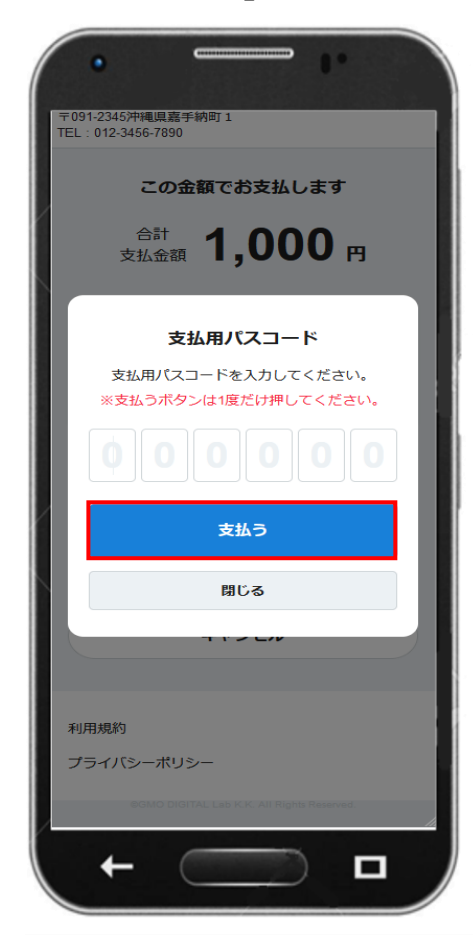

#### ⑨お支払い完了画面を表示

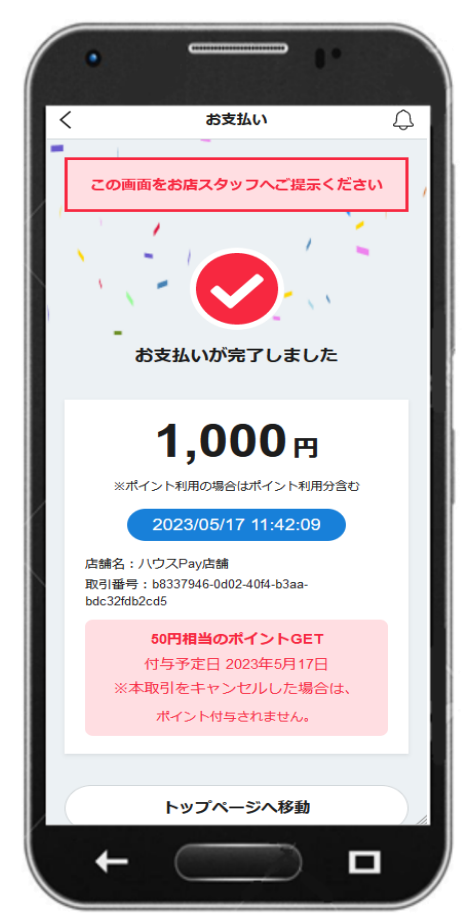

**GMO**DIGITALLab

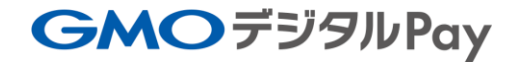

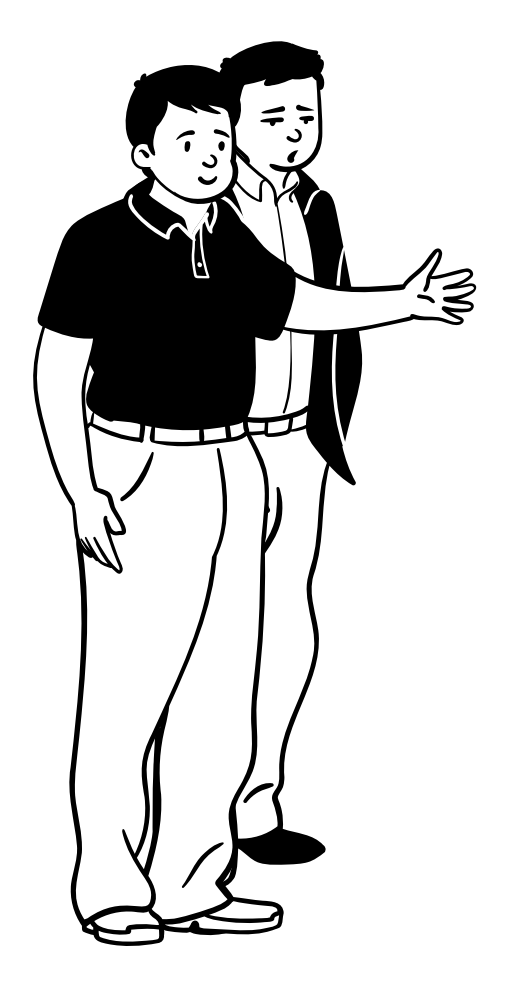

⑥【ご利用履歴】

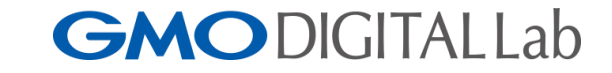

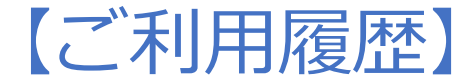

#### ①「ご利用履歴」を押す

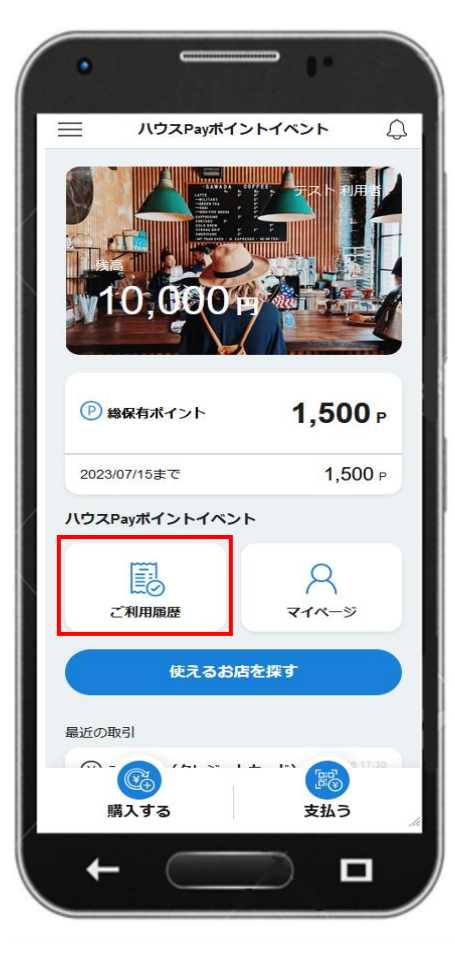

#### ②会員登録・入出金の履歴を表示

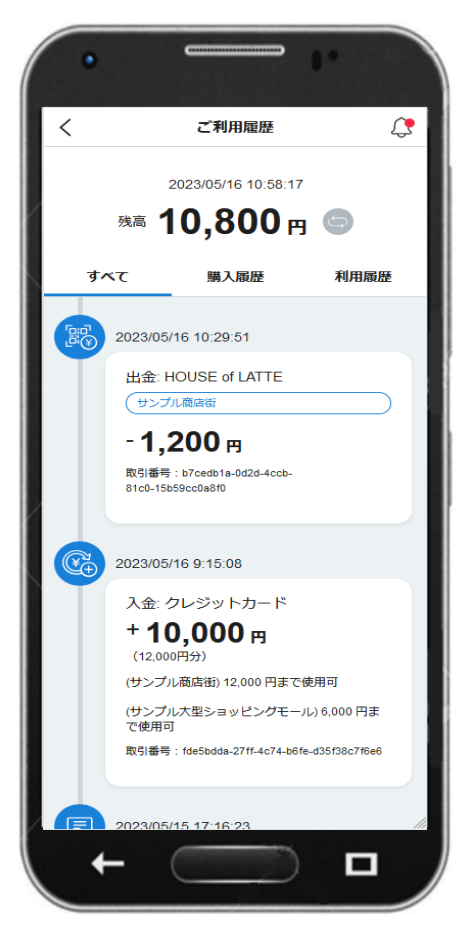

# ③「購入履歴」「利用履歴」 を確認したい場合 赤枠を押すことで可能

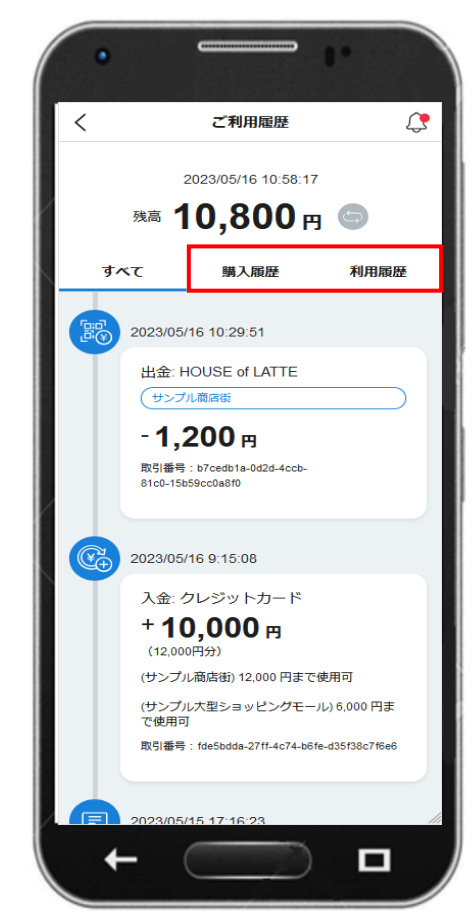

**GMO**DIGITALLab

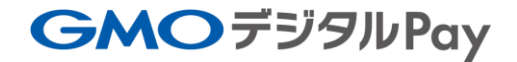

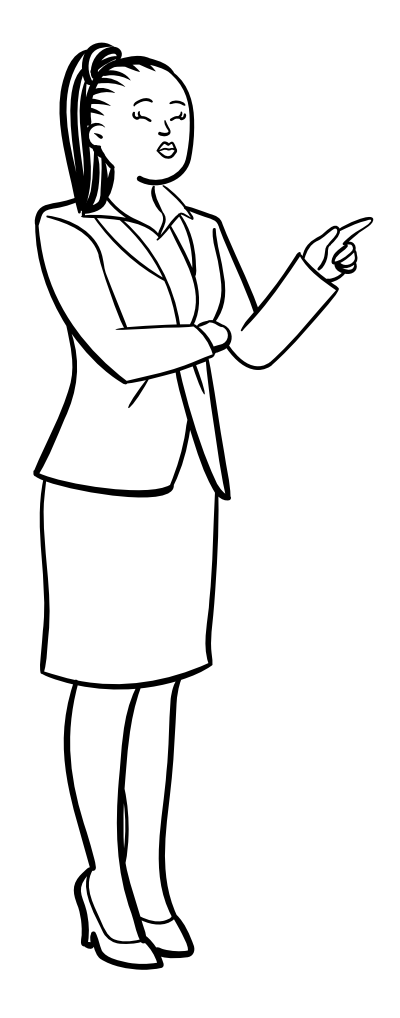

⑦【マイページ】

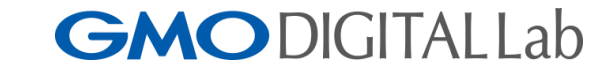

【マイページ】

#### ①「マイページ」を押す

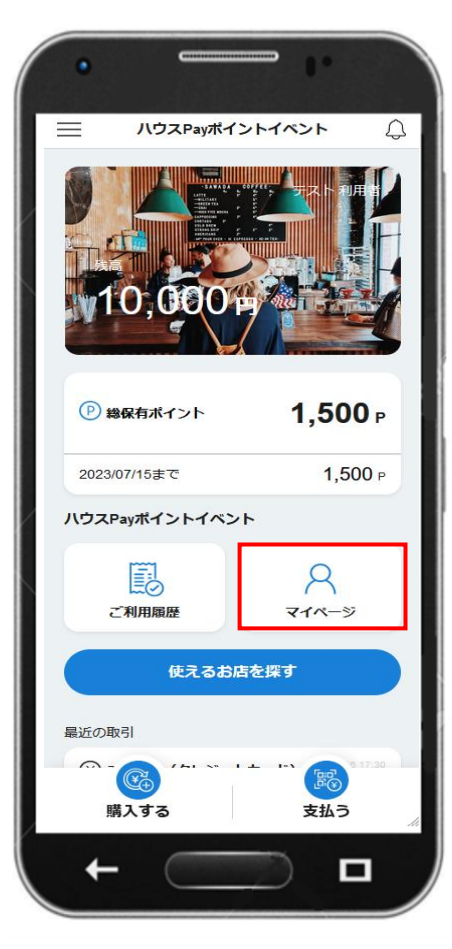

②マイページを表示

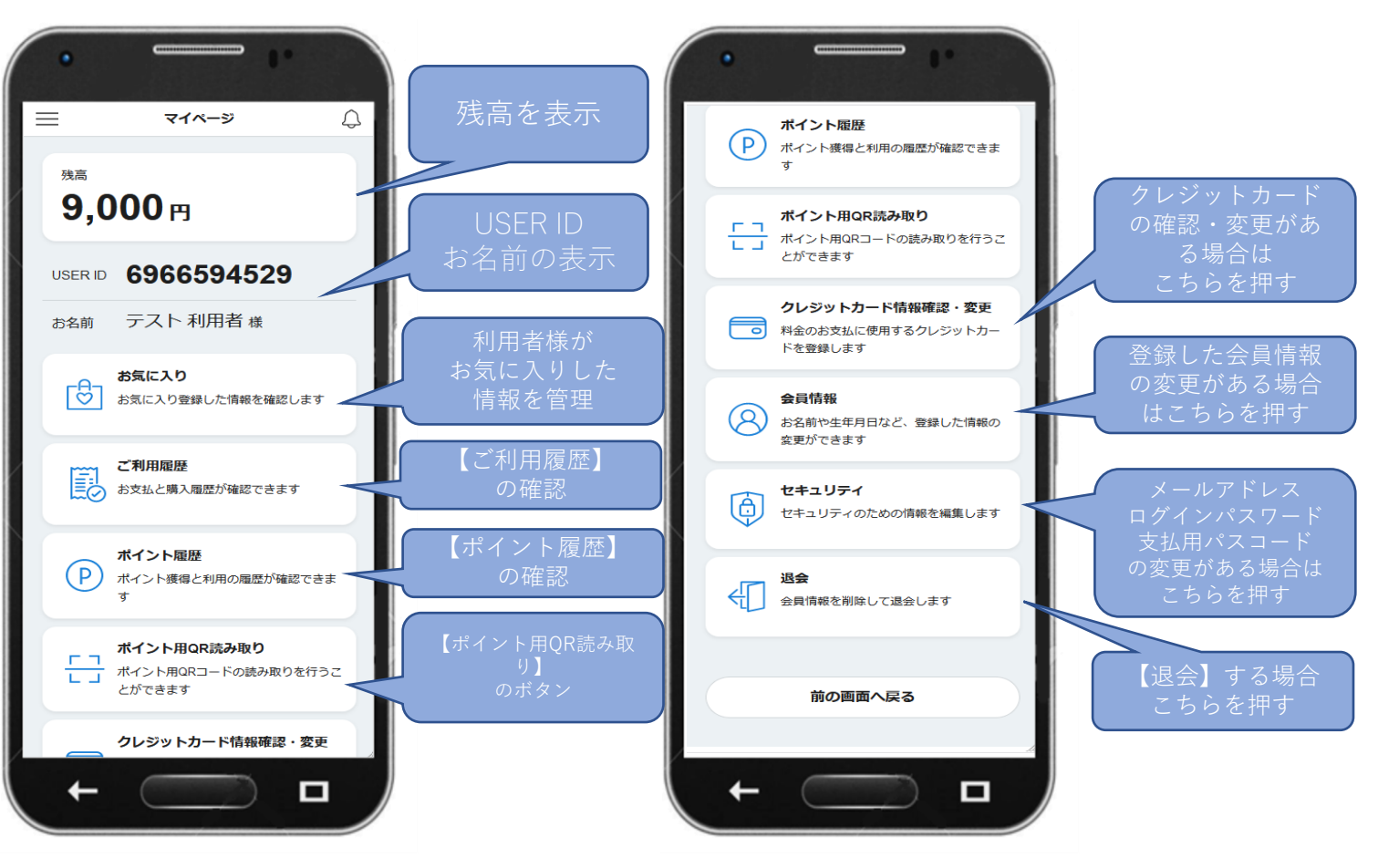

### **GMO**DIGITALLab

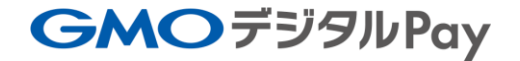

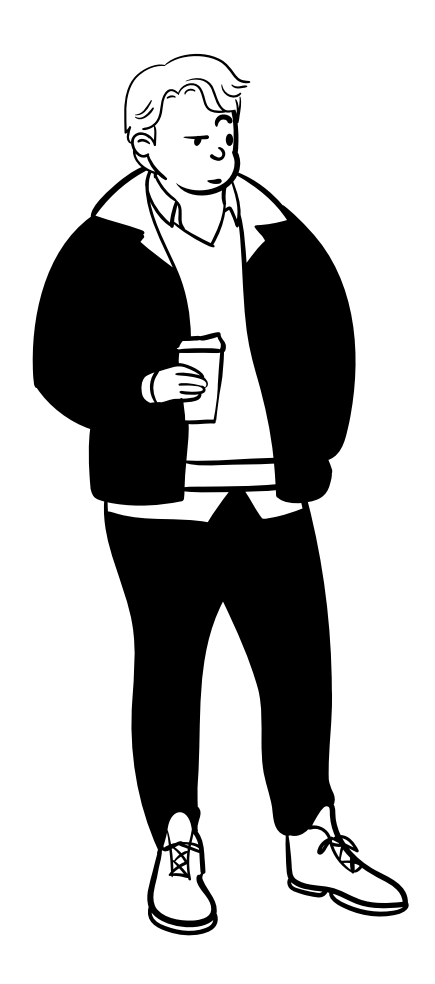

## ⑧【使えるお店を探す】

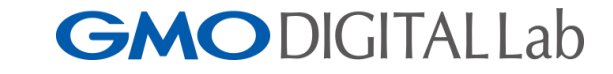

## 【使えるお店を探す】

#### ①「使えるお店を探す」を押す

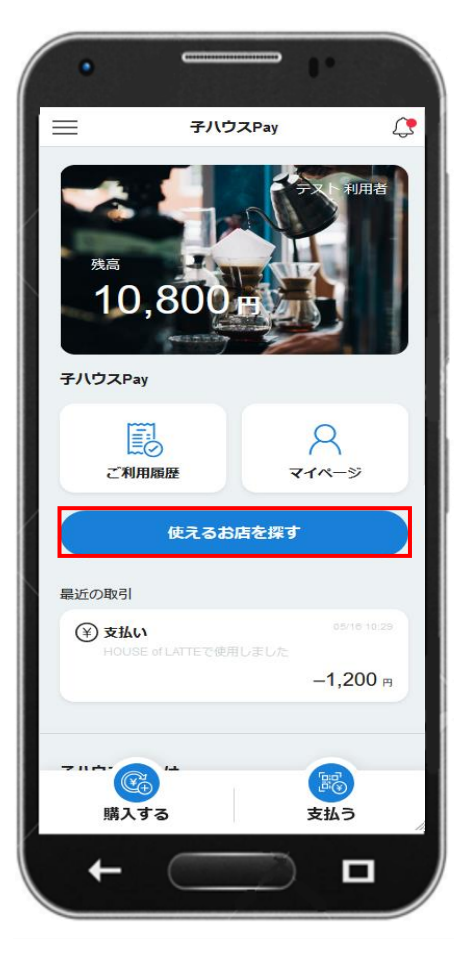

②店舗検索から検索したい内容を選択し 「以下の条件で絞り込む」を押す

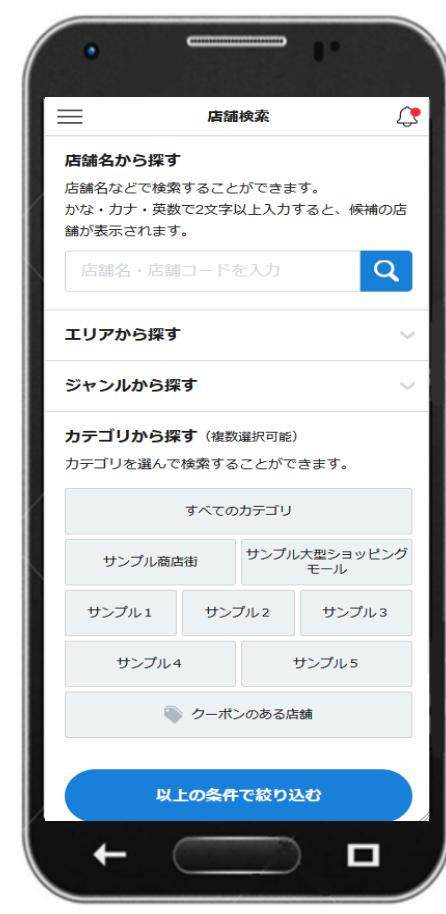

③検索結果の表示 検索したい店舗を押す

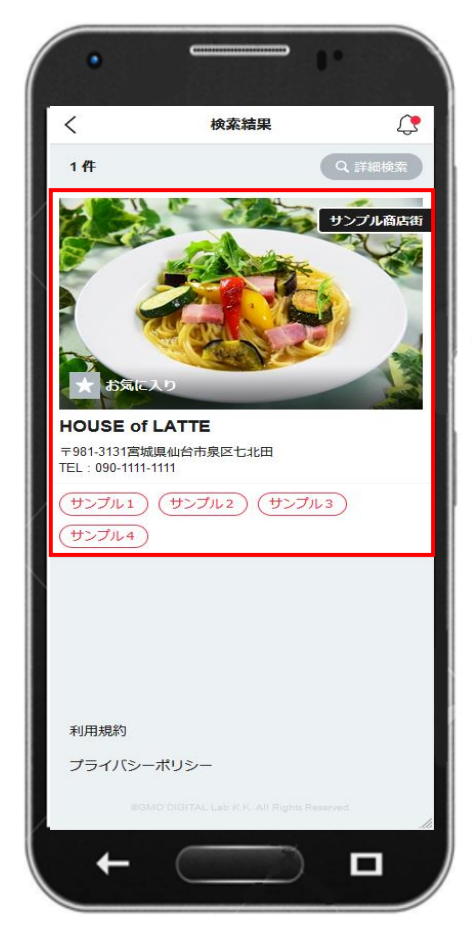

次のページに 続きます

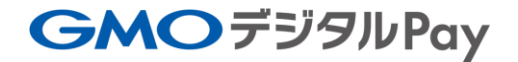

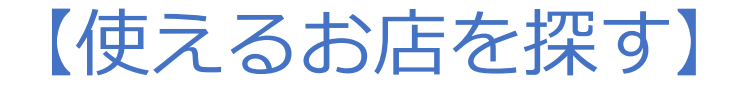

## ④店舗画面の表示(店舗名、住所、電話番号など)

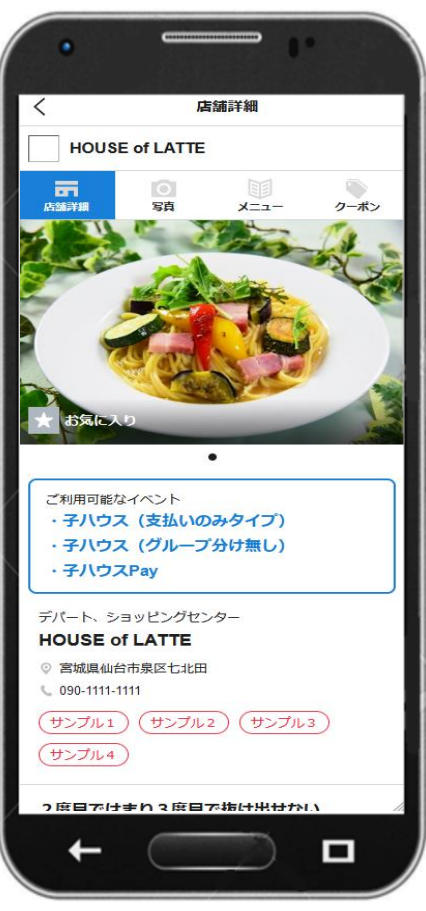

#### 店舗画面の表示 (営業時間、定休日、アクセスなど)

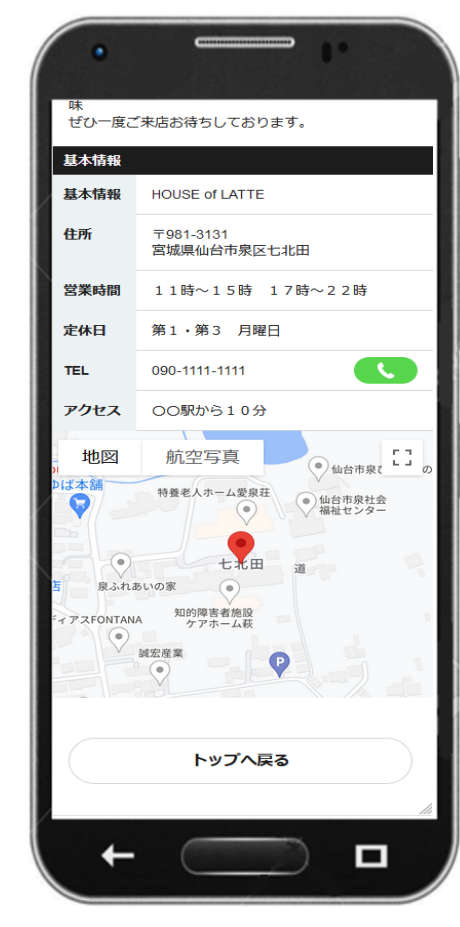

**GMO**DIGITALLab

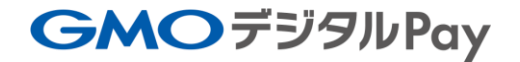

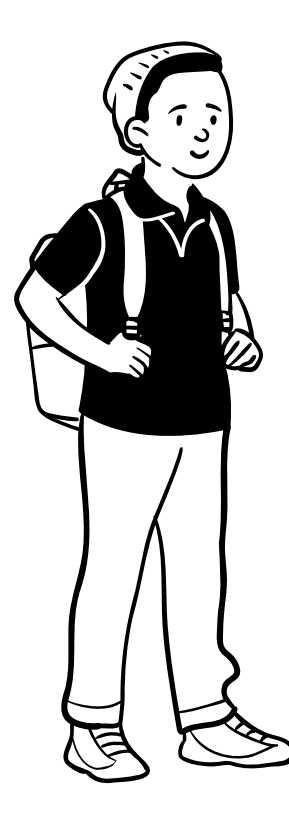

③ 【メニュー】

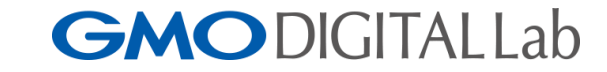

【メニュー】

①横線3本を押す

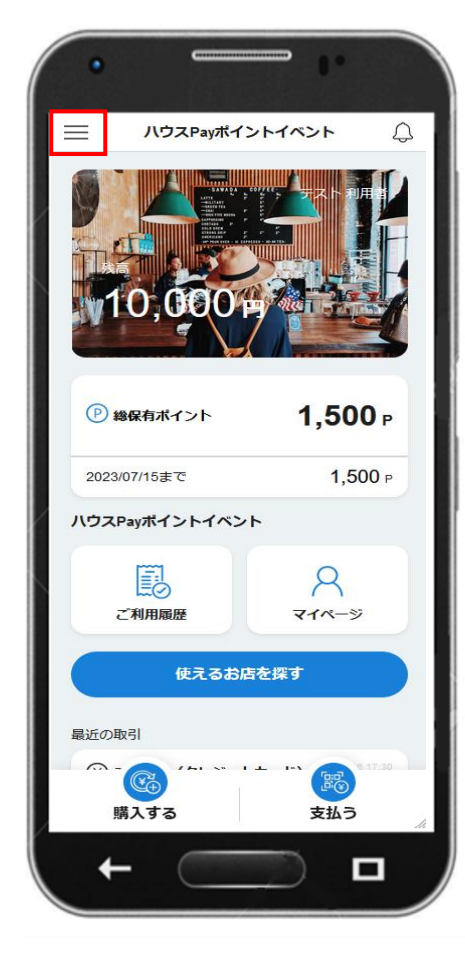

②メニューの表示

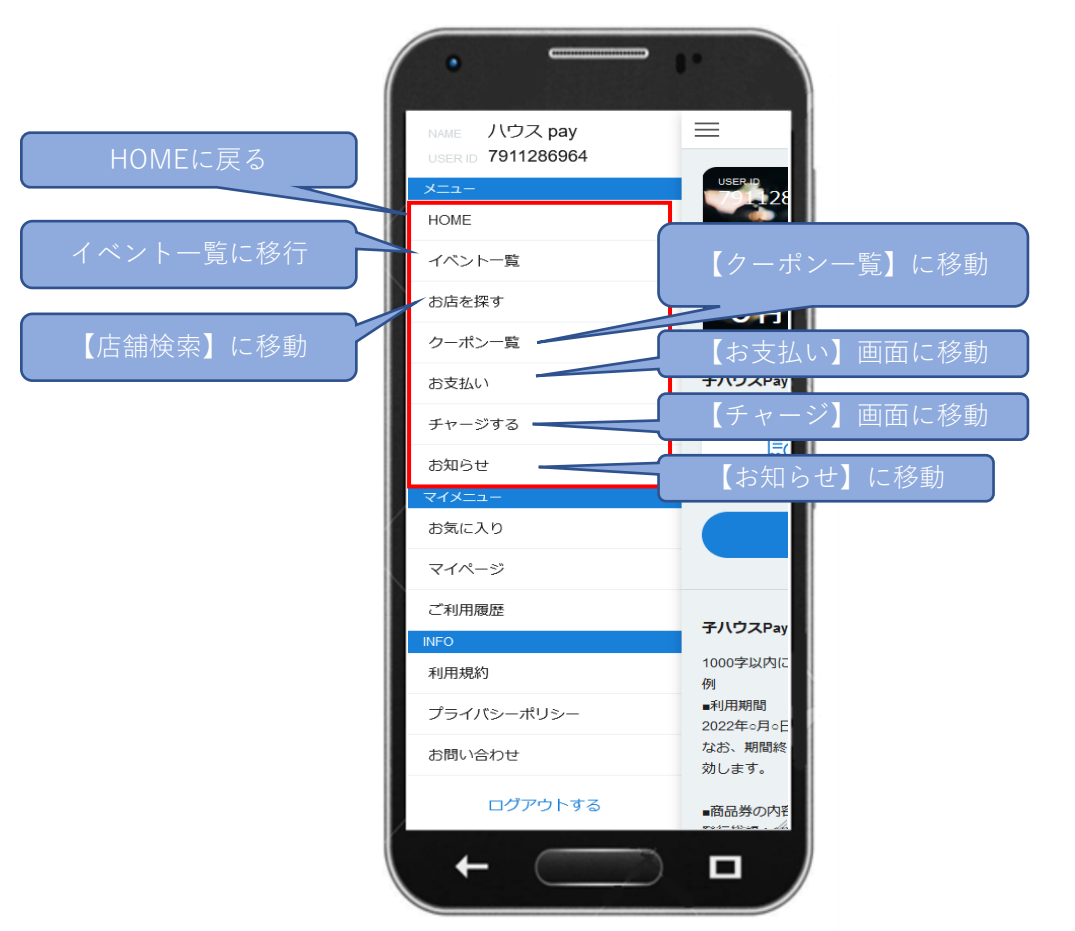

## **GMO**DIGITALLab

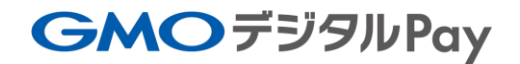

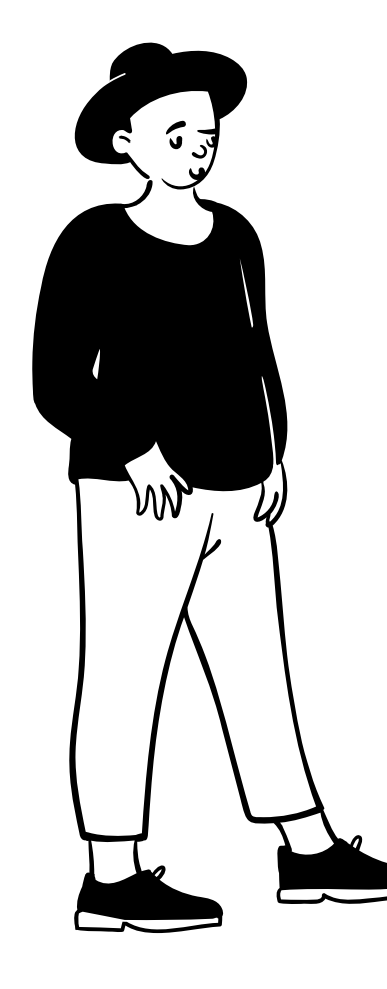

① 【マイメニュー】

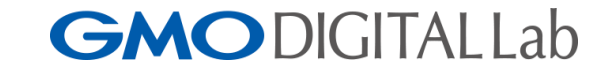

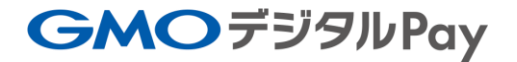

【マイメニュー】

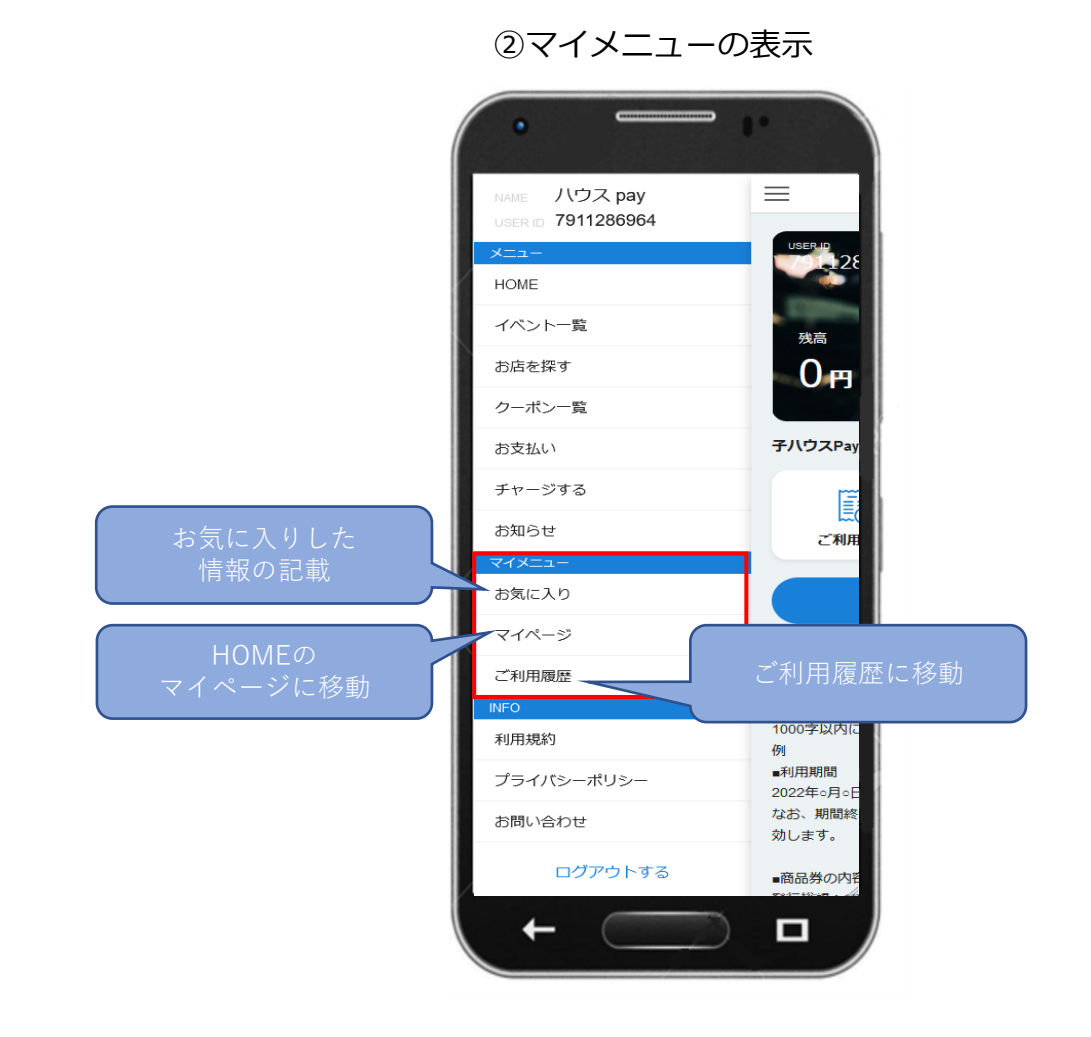

#### ①横線3本を押す

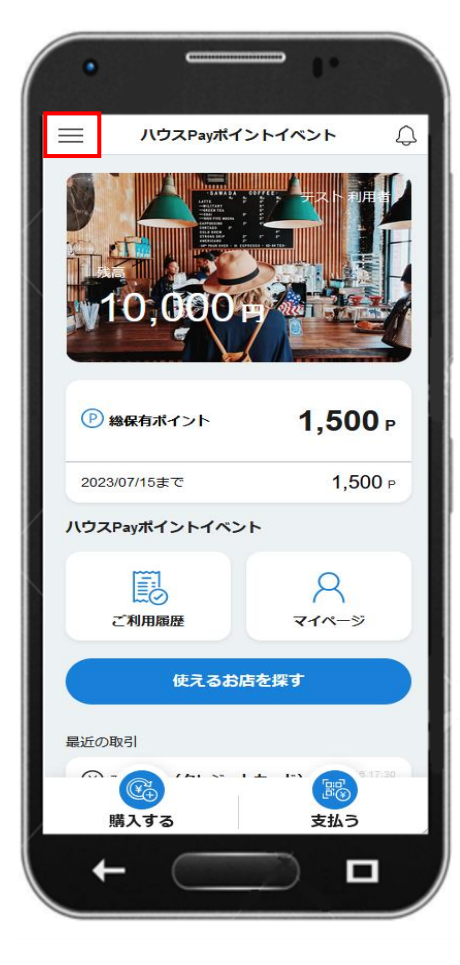

## **GMO**DIGITALLab

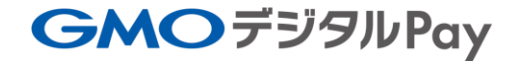

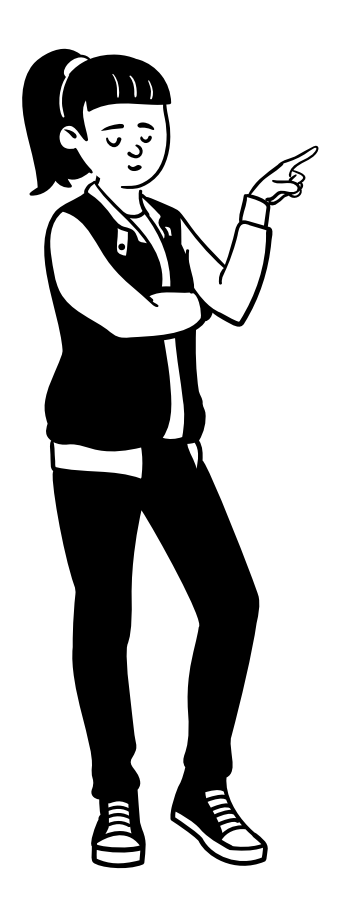

# ⑪【INFO】 【お問い合わせ】

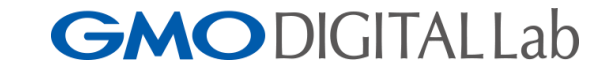

# 【INFO】 【お問い合わせ】

#### ①横線3本を押す

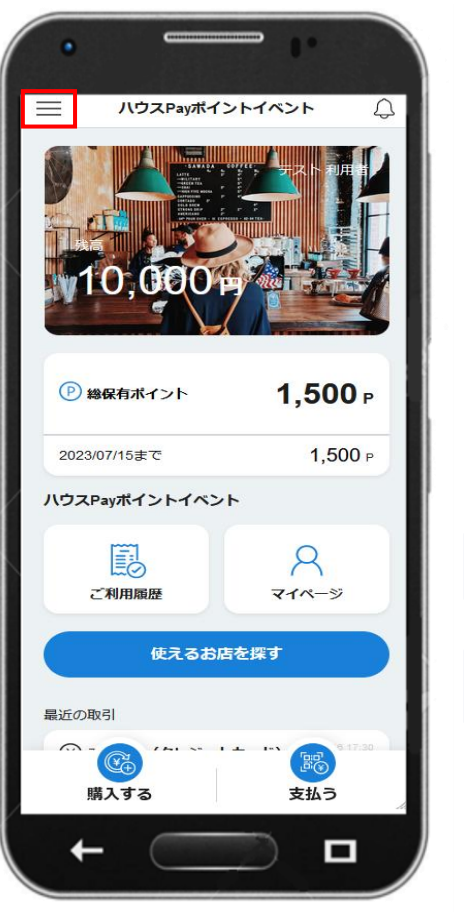

#### ②INFOの表示

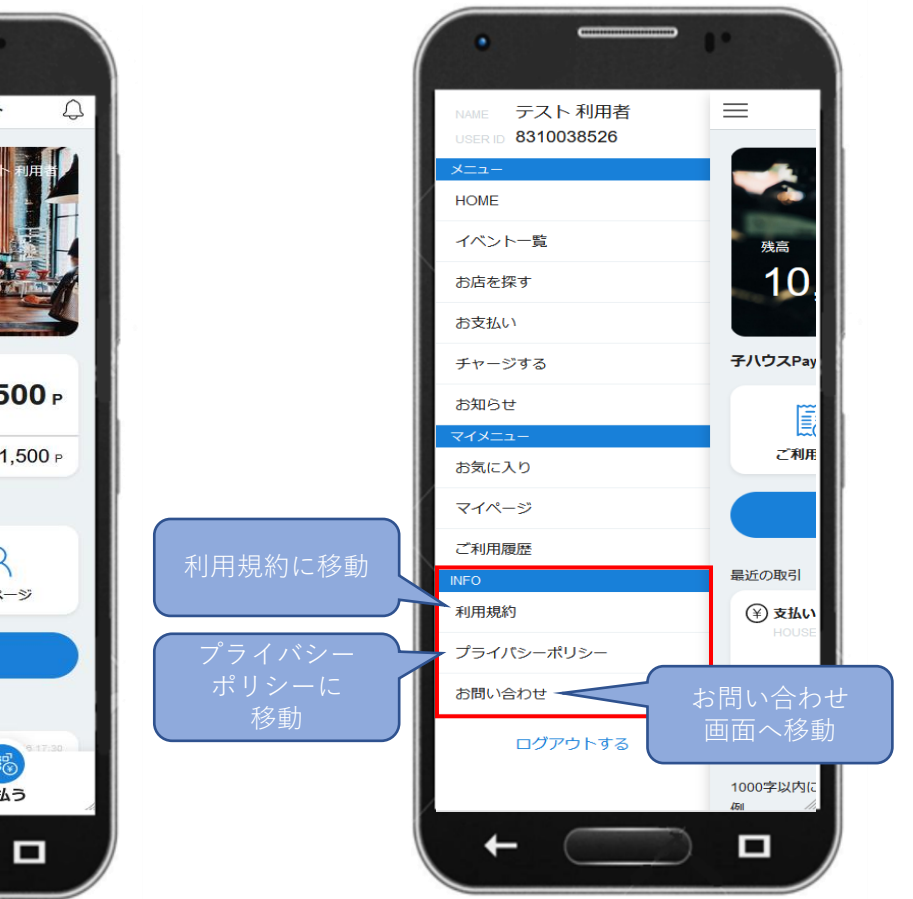

#### ③お問い合わせ内容を入力

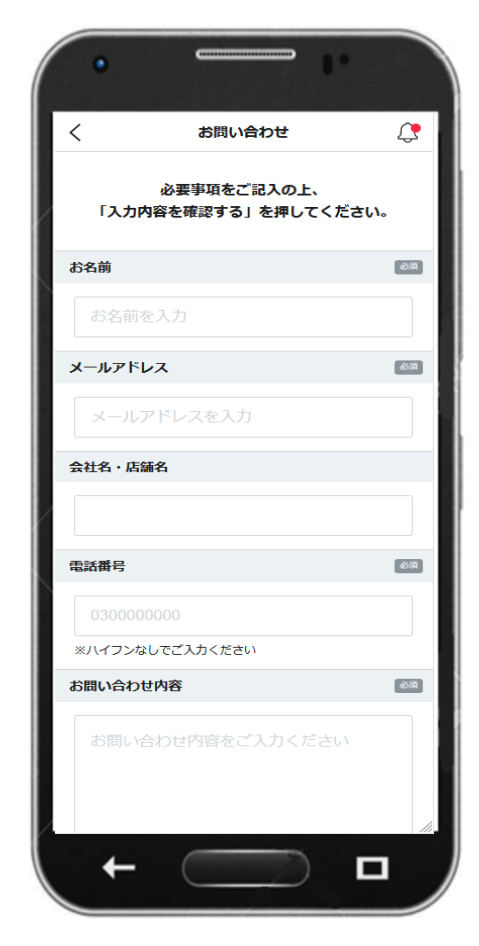

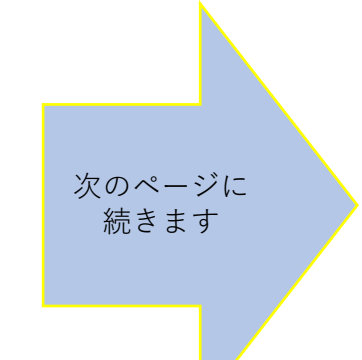

# 【INFO】 【お問い合わせ】

# ④入力後「入力内容を確認する」を押す

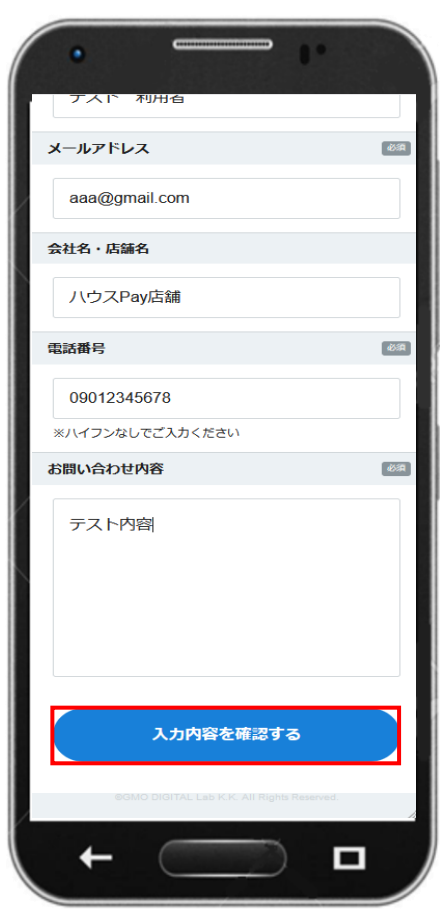

#### ⑤入力内容を確認後 「この内容で送信する」を押す

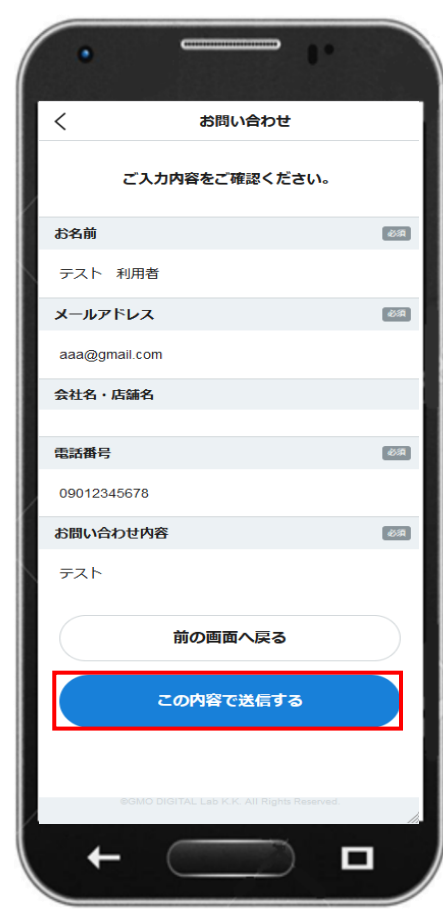

⑥送信完了画面の表示

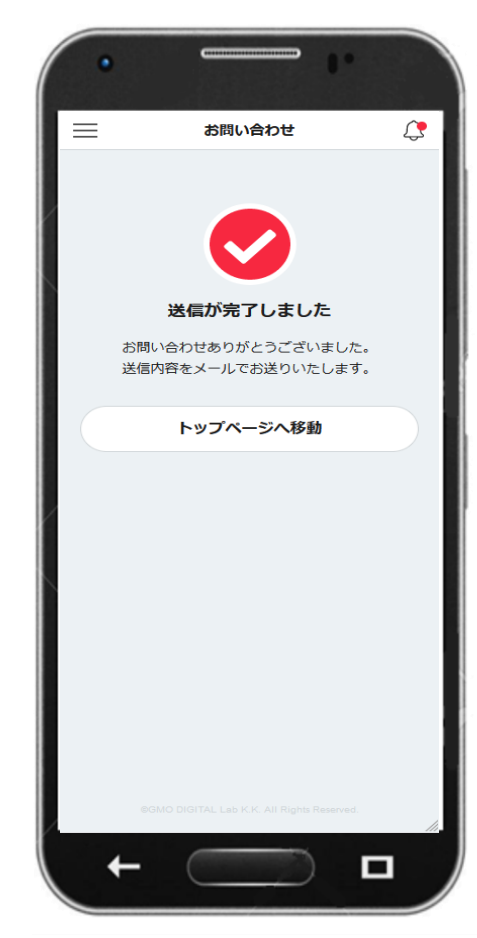

### **GMO**DIGITALLab

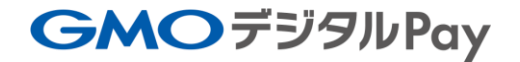

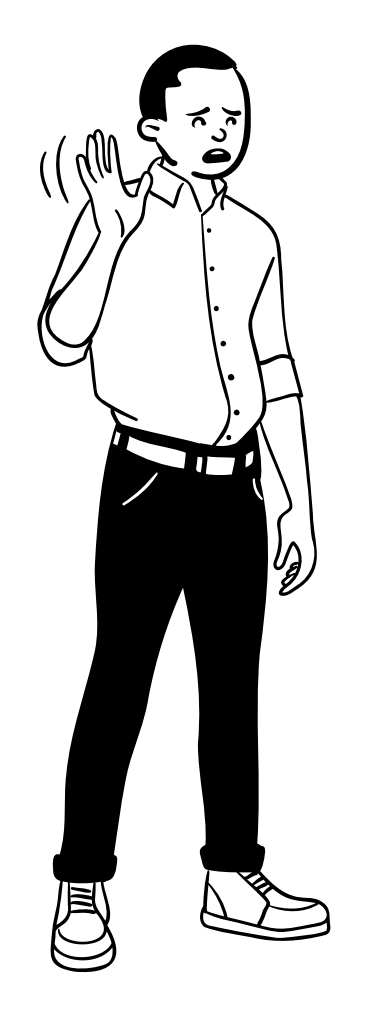

① 【ログアウト】

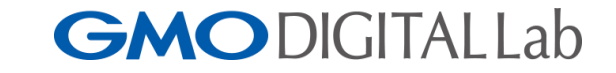

# 【ログアウト】

#### ①横線3本を押す

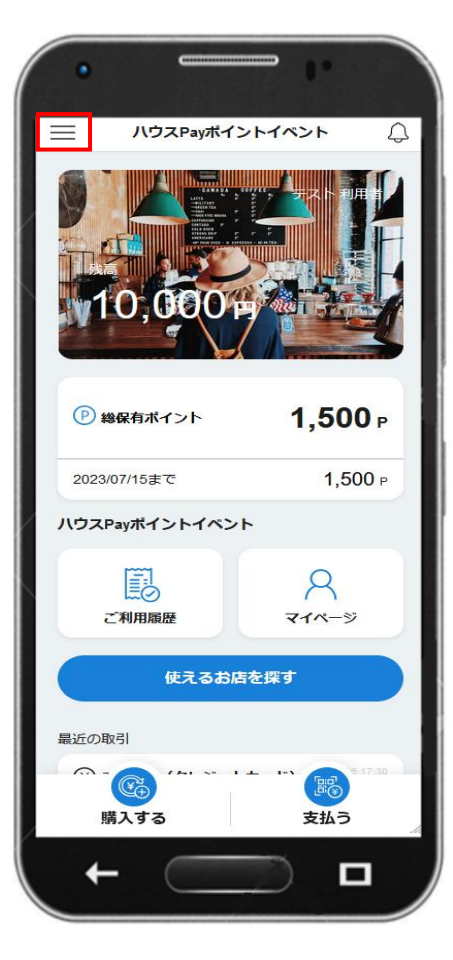

#### ②「ログアウトする」を押す

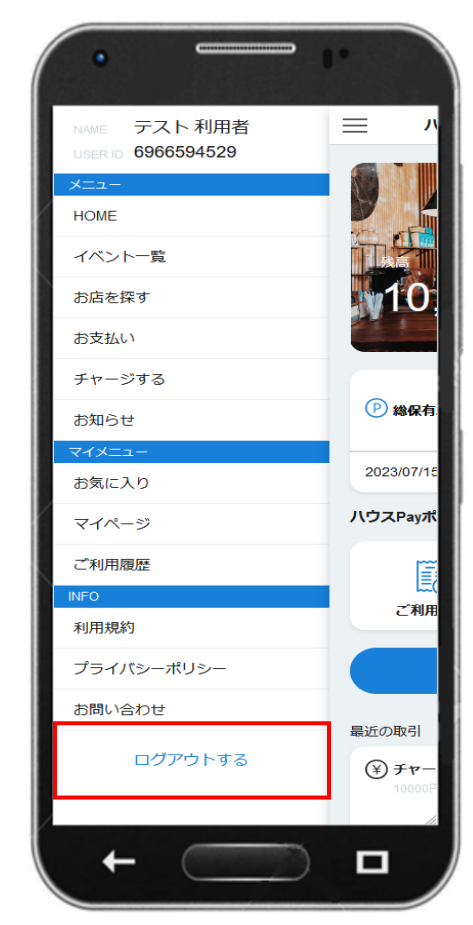

#### ③ログイン画面に移行

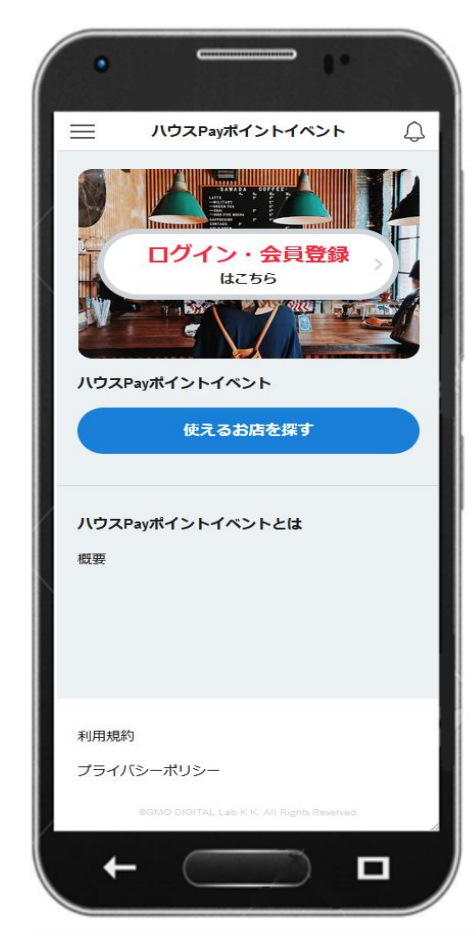

**GMO**DIGITALLab

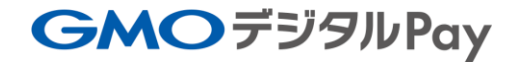

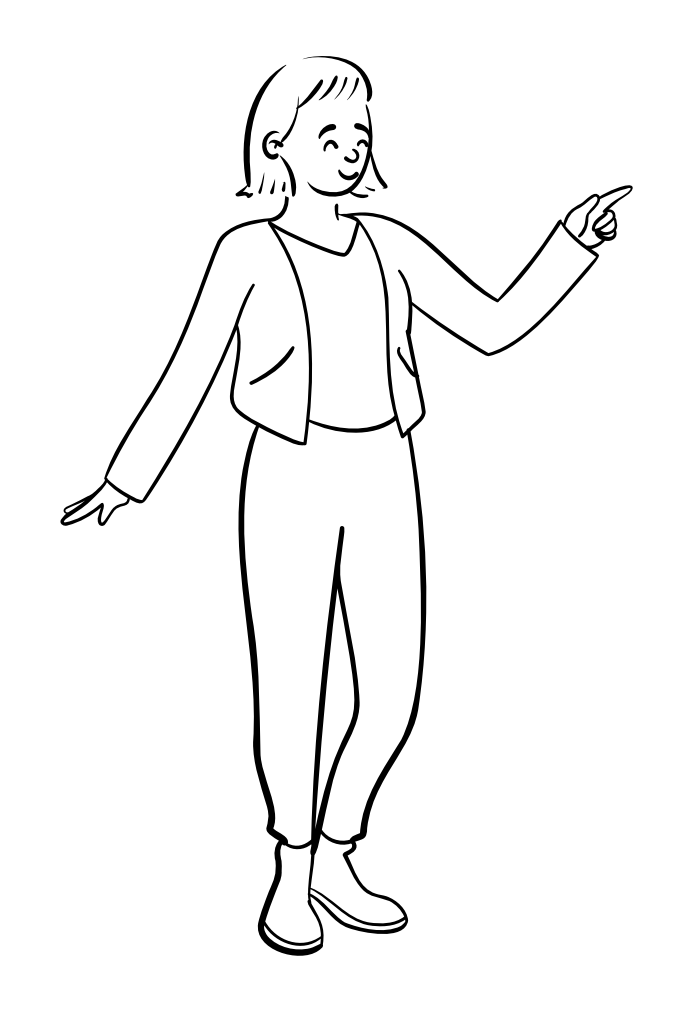

# 13【よくある質問】

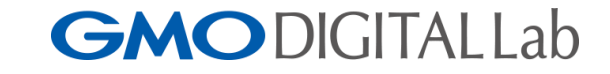

**GMO**デジタルPay

## 【よくある質問】

#### 【よくある質問】

- ■<u>ログインパスワードを忘れた場合どうすればいいですか?</u> ーログインページの「パスワードをお忘れの方はこちら」というボタンから、登録メールアドレスにパスワード 再発行のメールを送り、再設定の手続きを致します。
- ログインパスワードを連続で間違えてログインできなくなりました。どうすればいいですか?
   ■1時間以内に5回連続入力失敗すると、30分ログイン不可となります。時間を置き、再度ログインして下さい。
- 支払用パスコードを忘れた場合どうすればいいですか?

▲支払用パスコードが登録したメールアドレスに届いている為メールをご確認ください。 見つけられない場合は事務局にお問い合わせ頂き、パスコードの再設定をしてください。

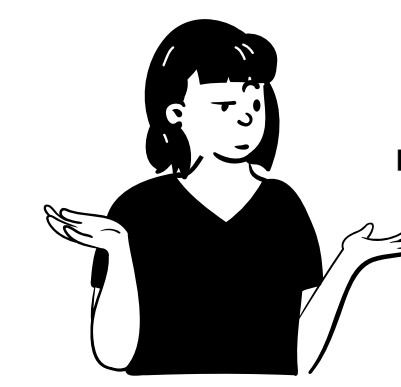

■<u>支払用パスコードを連続で間違えて決済できなくなりました。どうすればいいですか?</u> **└**5回連続で入力失敗すると、60分決済不可となります。時間を置き、再度決済してください。